# PRIMERGY BX Blade Server Systems

RemoteView Management Blade User Interface Description

Edition November 2007

## Comments... Suggestions... Corrections...

The User Documentation Department would like to know your opinion of this manual. Your feedback helps us optimize our documentation to suit your individual needs.

Feel free to send us your comments by e-mail to manuals@fujtsu-siemens.com.

## Certified documentation according to DIN EN ISO 9001:2000

To ensure a consistently high quality standard and user-friendliness, this documentation was created to meet the regulations of a quality management system which complies with the requirements of the standard DIN EN ISO 9001:2000.

cognitas. Gesellschaft für Technik-Dokumentation mbH www.cognitas.de

## **Copyright and Trademarks**

Copyright © 2007 Fujitsu Siemens Computers GmbH.

All rights reserved. Delivery subject to availability; right of technical modifications reserved.

All hardware and software names used are trademarks of their respective manufacturers.

# Contents

| 1                                     | Introduction                                                                                                    |
|---------------------------------------|----------------------------------------------------------------------------------------------------|
| 1.1                                   | Notational Conventions                                                                                                    |
| 1.2                                   | Target Group                                                                                                    |
| 2                                     | PRIMERGY BX Blade Server Systems - Overview 9                                                                                                    |
| 2.1                                   | The Blade Server Concept                                                                                                    |
| <b>2.2</b><br>2.2.1<br>2.2.2<br>2.2.3 | Blade Server Management       10         Features of the RemoteView Management Blade       10         Redundancy of the RemoteView Management Blade       12         Console Redirection       12 |
| 3                                     | Telnet interface                                                                                                    |
| 3.1                                   | Entering the console mode 15                                                                                                    |
| 3.2                                   | Console main menu                                                                                                    |
| 3.3                                   | Management Agent                                                                                                    |
| 3.3.1<br>3.3.2                        | Management Agent Information20Management Blade24                                                                                                    |
| 3.3.3<br>3.3.4                        | System Information                                                                                                    |
| 3.3.4.1                               | Server Blade Control Information                                                                                                    |
| 3.3.4.3                               | Server Blade Memory 31                                                                                                    |
| 3.3.4.5                               | Server Blade Voltage Table                                                                                                    |
| 3.3.4.6<br>3.3.4.7                    | Server Blade Temperature                                                                                                    |
| 3.3.4.8<br>3.3.5                      | Server Blade Watch Dog                                                                                                    |
| 3.3.6<br>3.3.7                        | Username and Password                                                                                                    |
| 3.3.8<br>3.3.8.1                      | Event Log                                                                                                    |

## Contents

| 3.3.8.2<br>3.3.8.3                                                                                                    | Server Blade Event Log                                                                                                    | . 39<br>. 40                                                                                                    |
|----------------------------------------------------------------------------------------------------|----------------------------------------------------------------------------------------------------|----------------------------------------------------------------------------------------------------|
| 3.3.9<br>3.3.10                                                                                                    | Set System Default                                                                                                    | . 40<br>. 41<br>. 43                                                                                                    |
| 3.3.11<br>3.3.12<br>3.3.13<br>3.3.14                                                                                                    | Switch Blade Configuration Backup/Restore                                                                                                    | . 45<br>. 46<br>. 49<br>51                                                                                                    |
| 3.4                                                                                                    | Emergency Management Port                                                                                                    | . 55                                                                                                    |
| 3.5                                                                                                    | Console Redirection                                                                                                    | . 57                                                                                                    |
| 3.6                                                                                                    |                                                                                                    | . 59                                                                                                    |
| 3.7                                                                                                    | Logout                                                                                                    | . 61                                                                                                    |
| 3.8                                                                                                    | Reboot Management Blade                                                                                                    | . 61                                                                                                    |
| 3.0                                                                                                    | System Information Dump                                                                                                    | 62                                                                                                    |
| 0.0                                                                                                    |                                                                                                    |                                                                                                    |
| 4                                                                                                    | Web user interface                                                                                                    | . 63                                                                                                    |
|                                                                                                    |                                                                                                    |                                                                                                    |
| 4.1                                                                                                    | Overview                                                                                                    | . 63                                                                                                    |
| 4.1<br>4.2                                                                                                    | Overview                                                                                                    | . 63<br>. 66                                                                                                    |
| <b>4.1</b><br><b>4.2</b><br>4.2.1                                                                                                    | Overview                                                                                                    | <b>. 63</b><br><b>. 66</b><br>. 66                                                                                                    |
| <b>4.1</b><br><b>4.2</b><br>4.2.1<br>4.2.1.1                                                                                                    | Overview                                                                                                    | <b>. 63</b><br><b>. 66</b><br>. 66<br>. 67                                                                                                    |
| <b>4.1</b><br><b>4.2</b><br>4.2.1<br>4.2.1.1<br>4.2.1.2                                                                                                    | Overview                                                                                                    | <b>. 63</b><br>. <b>66</b><br>. 66<br>. 67<br>. 67                                                                                                    |
| <b>4.1</b><br><b>4.2</b><br>4.2.1<br>4.2.1.1<br>4.2.1.2<br>4.2.2                                                                                                    | Overview                                                                                                    | . 63<br>. 66<br>. 66<br>. 67<br>. 67<br>. 69                                                                                                    |
| <b>4.1</b><br><b>4.2.1</b><br>4.2.1.1<br>4.2.1.2<br>4.2.2<br>4.2.2.1                                                                                                    | Overview         System Property         System Event Log         Event Log         Alarm handler         Environment/Maintenance         Firmware Update                                                                                                    | <b>. 63</b><br>. 66<br>. 66<br>. 67<br>. 67<br>. 69<br>. 69                                                                                                  |
| <b>4.1</b><br><b>4.2</b><br>4.2.1<br>4.2.1.1<br>4.2.1.2<br>4.2.2<br>4.2.2.1<br>4.2.2.2                                                                                                    | Overview         System Property         System Event Log         Event Log         Alarm handler         Environment/Maintenance         Firmware Update         Power Supply                                                                                                    | <b>. 63</b><br>. 66<br>. 66<br>. 67<br>. 67<br>. 69<br>. 69<br>. 71                                                                                          |
| <b>4.1</b><br><b>4.2</b><br>4.2.1<br>4.2.1.1<br>4.2.2<br>4.2.2<br>4.2.2.1<br>4.2.2.2<br>4.2.2.3                                                                                                    | Overview         System Property         System Event Log         Event Log         Alarm handler         Environment/Maintenance         Firmware Update         Power Supply         UPS                                                                                                    | <b>. 63</b><br><b>. 66</b><br>. 67<br>. 67<br>. 69<br>. 71<br>. 73                                                                                           |
| <b>4.1</b><br><b>4.2</b><br>4.2.1<br>4.2.1.1<br>4.2.2<br>4.2.2<br>4.2.2.1<br>4.2.2.2<br>4.2.2.3<br>4.2.2.3                                                                                                    | Overview         System Property         System Event Log         Event Log         Alarm handler         Alarm handler         Environment/Maintenance         Firmware Update         Power Supply         UPS         Chassis                                                                                                    | <b>. 63</b><br><b>. 66</b><br>. 67<br>. 67<br>. 69<br>. 69<br>. 71<br>. 73<br>. 74                                                                           |
| <b>4.1</b><br><b>4.2</b> .1<br>4.2.1.1<br>4.2.1.2<br>4.2.2<br>4.2.2.1<br>4.2.2.2<br>4.2.2.3<br>4.2.2.3<br>4.2.2.4<br>4.2.2.5                                                                                               | Overview         System Property         System Event Log         Event Log         Alarm handler         Environment/Maintenance         Firmware Update         Power Supply         UPS         Chassis         Fans                                                                                                    | - 63<br>- 66<br>- 67<br>- 67<br>- 67<br>- 69<br>- 69<br>- 71<br>- 73<br>- 74<br>- 74<br>- 75                                                                 |
| <b>4.1</b><br><b>4.2</b><br>4.2.1<br>4.2.1.2<br>4.2.2<br>4.2.2.1<br>4.2.2.2<br>4.2.2.3<br>4.2.2.3<br>4.2.2.4<br>4.2.2.5<br>4.2.2.5<br>4.2.2.6                                                                              | Overview         System Property         System Event Log         Event Log         Alarm handler         Environment/Maintenance         Firmware Update         Power Supply         UPS         Chassis         Fans         Reset Management Blade                                                                                                    | - 63<br>- 66<br>- 67<br>- 67<br>- 67<br>- 67<br>- 69<br>- 69<br>- 71<br>- 73<br>- 74<br>- 75<br>- 75                                                         |
| <b>4.1</b><br><b>4.2</b><br>4.2.1<br>4.2.1.1<br>4.2.2<br>4.2.2<br>4.2.2.1<br>4.2.2.2<br>4.2.2.3<br>4.2.2.4<br>4.2.2.5<br>4.2.2.6<br>4.2.3                                                                                  | Overview         System Property         System Event Log         Event Log         Alarm handler         Environment/Maintenance         Firmware Update         Power Supply         UPS         Chassis         Fans         Reset Management Blade         LAN Interface                                                                                                    | . 63<br>. 66<br>. 67<br>. 67<br>. 69<br>. 69<br>. 71<br>. 73<br>. 74<br>. 75<br>. 75<br>. 75<br>. 76                                                         |
| <b>4.1</b><br><b>4.2</b><br>4.2.1<br>4.2.1.1<br>4.2.2<br>4.2.2<br>4.2.2.1<br>4.2.2.2<br>4.2.2.3<br>4.2.2.3<br>4.2.2.4<br>4.2.2.5<br>4.2.2.6<br>4.2.3<br>4.2.3.1                                                            | Overview         System Property         System Event Log         Event Log         Alarm handler         Environment/Maintenance         Firmware Update         Power Supply         UPS         Chassis         Fans         Reset Management Blade         LAN Interface         Internet Protocol                                                                                                    | - 63<br>- 66<br>- 67<br>- 67<br>- 67<br>- 67<br>- 69<br>- 71<br>- 73<br>- 74<br>- 75<br>- 75<br>- 75<br>- 76<br>- 76<br>- 76                                 |
| <b>4.1</b><br><b>4.2</b><br>4.2.1<br>4.2.1.1<br>4.2.2<br>4.2.2<br>4.2.2.1<br>4.2.2.2<br>4.2.2.3<br>4.2.2.3<br>4.2.2.4<br>4.2.2.5<br>4.2.2.6<br>4.2.3<br>4.2.3.1<br>4.2.3.2                                                 | Overview         System Property         System Event Log         Event Log         Alarm handler         Alarm handler         Environment/Maintenance         Firmware Update         Power Supply         UPS         Chassis         Fans         Reset Management Blade         LAN Interface         Internet Protocol         Domain Name Server                                                     | - 63<br>- 66<br>- 67<br>- 67<br>- 67<br>- 69<br>- 71<br>- 73<br>- 74<br>- 75<br>- 75<br>- 76<br>- 76<br>- 77                                                 |
| <b>4.1</b><br><b>4.2</b><br>4.2.1<br>4.2.1.1<br>4.2.2<br>4.2.2<br>4.2.2.1<br>4.2.2.3<br>4.2.2.3<br>4.2.2.4<br>4.2.2.5<br>4.2.2.6<br>4.2.3<br>4.2.3.1<br>4.2.3.2<br>4.2.3.3                                                 | Overview         System Property         System Event Log         Event Log         Alarm handler         Environment/Maintenance         Firmware Update         Power Supply         UPS         Chassis         Fans         Reset Management Blade         LAN Interface         Internet Protocol         Domain Name Server         HTTP                                                              | - 63<br>- 66<br>- 67<br>- 67<br>- 67<br>- 69<br>- 71<br>- 73<br>- 74<br>- 75<br>- 75<br>- 76<br>- 76<br>- 77<br>- 77                                         |
| <b>4.1</b><br><b>4.2</b><br>4.2.1<br>4.2.1.2<br>4.2.2<br>4.2.2<br>4.2.2.3<br>4.2.2.3<br>4.2.2.4<br>4.2.2.5<br>4.2.2.6<br>4.2.3<br>4.2.3.1<br>4.2.3.2<br>4.2.3.3<br>4.2.3.4<br>4.2.3.4                                      | Overview         System Property         System Event Log         Event Log         Alarm handler         Alarm handler         Environment/Maintenance         Firmware Update         Power Supply         UPS         Chassis         Fans         Reset Management Blade         LAN Interface         Internet Protocol         Domain Name Server         HTTP         Telnet                         | - 63<br>- 66<br>- 67<br>- 67<br>- 67<br>- 69<br>- 71<br>- 73<br>- 74<br>- 75<br>- 75<br>- 76<br>- 76<br>- 77<br>- 77<br>- 77<br>- 77                         |
| <b>4.1</b><br><b>4.2</b><br>4.2.1<br>4.2.1.2<br>4.2.2<br>4.2.2.1<br>4.2.2.2<br>4.2.2.3<br>4.2.2.4<br>4.2.2.5<br>4.2.2.6<br>4.2.3<br>4.2.3.1<br>4.2.3.2<br>4.2.3.3<br>4.2.3.4<br>4.2.3.5                                    | Overview         System Property         System Event Log         Event Log         Alarm handler         Alarm handler         Environment/Maintenance         Firmware Update         Power Supply         UPS         Chassis         Fans         Reset Management Blade         LAN Interface         Internet Protocol         Domain Name Server         HTTP         Telnet         NTP             | - 63<br>- 66<br>- 67<br>- 67<br>- 67<br>- 69<br>- 71<br>- 73<br>- 74<br>- 75<br>- 75<br>- 76<br>- 77<br>- 77<br>- 77<br>- 77<br>- 77                         |
| <b>4.1</b><br><b>4.2</b><br>4.2.1<br>4.2.1.2<br>4.2.2<br>4.2.2.1<br>4.2.2.2<br>4.2.2.3<br>4.2.2.4<br>4.2.2.5<br>4.2.2.6<br>4.2.3.1<br>4.2.3.2<br>4.2.3.1<br>4.2.3.2<br>4.2.3.3<br>4.2.3.4<br>4.2.3.5<br>4.2.3.6<br>4.2.3.6 | Overview         System Property         System Event Log         Event Log         Alarm handler         Alarm handler         Environment/Maintenance         Firmware Update         Power Supply         UPS         Chassis         Fans         Reset Management Blade         LAN Interface         Internet Protocol         Domain Name Server         HTTP         Telnet         NTP         SSL | - 63<br>- 66<br>- 67<br>- 67<br>- 67<br>- 69<br>- 71<br>- 73<br>- 74<br>- 75<br>- 75<br>- 75<br>- 76<br>- 76<br>- 77<br>- 77<br>- 77<br>- 78<br>- 78<br>- 78 |

| 4.2.4        | SNMP Interface                         |
|--------------|----------------------------------------|
| 4.2.4.1      | SNMP Tran Destination 70               |
| 4.2.4.2      | Console Redirection 80                 |
| 4.2.5        | KVM Switch for Local                   |
| 4.2.5.1      | IP Filters for Tolpet HTTP and SNMP 80 |
| 4.2.3.2      | System Information 82                  |
| 4.2.0        |                                        |
| 4.2.7        | Deployment Table 22                    |
| 4.2.0        | PPP and Modern Setting 84              |
| 4.3          | Management Blade                       |
| 4 4          | Switch Blade 86                        |
| 441          | Switch Blade Info 86                   |
| 4.4.2        | Backup/Restore                         |
| 4.5          | Adv KVM Blade 88                       |
| <b>4.5</b> 1 | Adv. KVM Blade Info 88                 |
| 452          | Adv. KVM Blade Configuration 80        |
| 4.5.2        | Global Viewer 90                       |
| 4531         | Bequirements 90                        |
| 1532         | Global Viewer Control Elements         |
| 4.5.3.2      | Global Viewer Operating Tasks          |
| 4.5.4        | Adv. KVM Blade Update                  |
| 4.6          | Sorver Blade                           |
| 4.0          |                                        |
| 4.0.1        | Automatic Server Destart (ASD)         |
| 4.0.1.1      | Auto Configuration                     |
| 4.0.1.2      | Power Control 100                      |
| 4.0.1.3      | Boot Option 100                        |
| 462          | Blade Info                             |
| 4621         | Blade Info 100                         |
| 4622         | Memory Module 101                      |
| 4623         | Voltage 102                            |
| 4624         | Temperature 102                        |
| 4.0.2.4      |                                        |
| Related p    | publications                           |
| Index .      |                                        |

# 1 Introduction

The PRIMERGY BX Blade Server Systems accommodate two hotswapable, redundant RemoteView management blades: an integrated management solution for complete remote administration of the blade server system. For a complete feature list, see section "Features of the RemoteView Management Blade" on page 10.

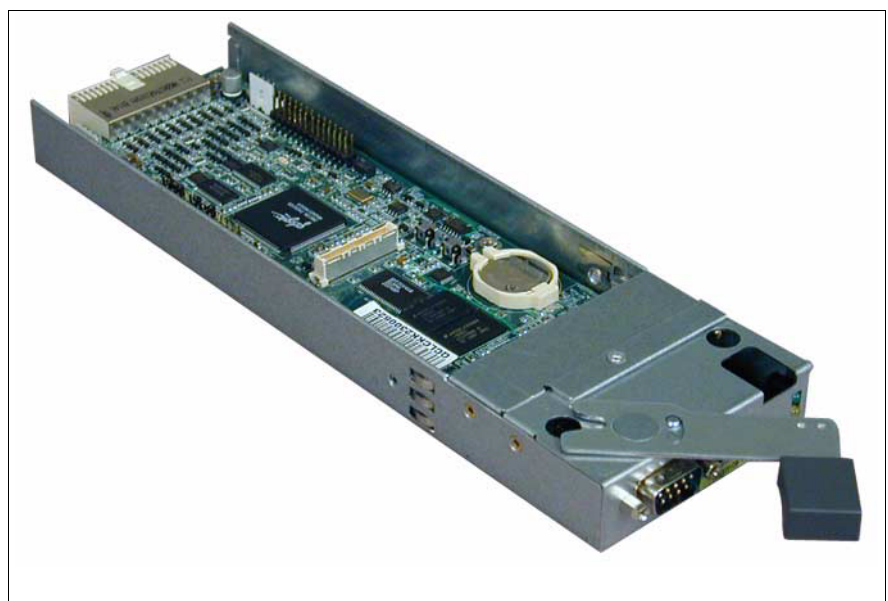

Figure 1: RemoteView management blade

Further information is provided on the PRIMERGY ServerBooks CD:

- PRIMERGY BX300 Blade Server System Operating Manual
- PRIMERGY BX600 Blade Server System Operating Manual
- PRIMERGY Server Systems RemoteDeploy
- PRIMERGY BX Blade Server Systems LAN Switch Blade
- ServerView User Guide

i

For further information on updating BX components please refer to the Operating Manual of your BX system.

## 1.1 Notational Conventions

The following notational conventions are used in this manual:

| Caution                 | This symbol points out hazards that can lead to personal injury, loss of data, or damage to equipment.                                                                          |
|-------------------------|----------------------------------------------------------------------------------------------------|
| i                       | This symbol highlights important information and tips.                                                                                                    |
| •                       | This symbol refers to a step that you must carry out in order to continue with the procedure.                                                                                   |
| italic                  | Commands, menu items, names of buttons, options, file names, and path names are written in <i>italic</i> letters in text.                                                       |
| <italic></italic>       | Marked variables that must be replaced by current values.                                                                                                    |
| fixed font              | System output is written using a fixed font.                                                                                                    |
| semi-bold<br>fixed font | Commands to be entered through the keyboard are written in a semi-bold fixed font.                                                                                              |
| Key symbols             | Keys are presented according to their representation on<br>the keyboard. If capital letters are to be entered explicitly,<br>then the Shift key is shown, e.g. SHIFT - A for A. |
|                         | If two keys need to be pressed at the same time, then this<br>is indicated by placing a hyphen between the two key<br>symbols.                                                  |

Table 1: Notational conventions

If there are references to text or sections of text in this manual, then the chapter or section heading is placed in the reference, and the page stated refers to the page on which the chapter or section begins.

# 1.2 Target Group

This manual is intended for system administrators, network administrators, and service technicians that have a basic knowledge of hardware and software. The manual informs the reader of the fundamentals of blade server monitoring and documents the requirements for the use of the RemoteView management blade.

# 2 PRIMERGY BX Blade Server Systems - Overview

In this chapter an overview is given of the blade server system. The concept underlying this system is explained, and its major features are described. Furthermore, the system component is described that enables the user to communicate with the system.

## 2.1 The Blade Server Concept

A traditional server is a device that includes a multitude of components to do many different jobs at the same time. Servers like this are distinguished by the number of CPUs they use, the number of hard disks that can be plugged in, and the number of PCI cards that can be used to connect them to other devices such as external storage systems or networks.

Further development has made it necessary to treat the issues of CPU power and storage capacity separately. Rack optimized servers enable the system administrator to make adjustments in both fields according to the level that is needed.

At the next step, the blade server concept is reached, where I/O functions, too, are separated from the CPU. A blade server system typically consists of a number CPU boards, known as server blades, together with some switch blades, which are the I/O modules, and finally a redundantly configured pair of RemoteView management blades, enabling the user to monitor and control the system on the whole.

All data traffic moving to and from the system is handled via TCP/IP over a LAN cable.

The outsourcing of the power supply unit and the use of low-voltage CPUs help to reduce the size of a server blade. Thus, a high density is achieved for the system with very little power consumption compared to traditional servers.

## 2.2 Blade Server Management

When performing administrative tasks for the blade server system, the user relies on functions provided by a system component called the RemoteView management blade. There are two RemoteView management blades in a blade server system, in order to ensure redundancy.

The user gets access to the functions provided by the RemoteView management blade, either via a web user interface, or via a console menu using the Telnet protocol. Both ways of communication are described in more detail in the next two chapters of this manual (see chapter "Telnet interface" and chapter "Web user interface").

## 2.2.1 Features of the RemoteView Management Blade

Within the blade server system the RemoteView management blade is equipped with a number of features, which are described in this section.

#### Controller

The RemoteView management blade is equipped with a Qlogic Zircon V2 controller.

## Supported programs

The RemoteView management blade is compliant with IPMI (Internet Protocol Multicast Iniative) 1.0. It supports schemes like FRU (Field replaceable Units), SEL (System Event Log), and SDR (Sensor Data Records). It also allows the configuration of a watchdog timer.

#### Communication with the server blades

The RemoteView management blade communicates with the server blades via an I<sup>2</sup>C bus. An IPMB interface is provided to support the user, when performing hardware monitoring tasks for the server blades.

#### Communication with the switch blades

To enable communication with the switch blades, a CLI interface is provided. It allows to configure settings of the switch blades, such as the IP address, the IP mask, or the IP gateway address.

#### Hardware monitoring

The hardware monitoring functions provided by the RemoteView management blade include:

- Monitoring voltage and temperature of each server blade via the IPMB interface
- Monitoring the status of the system fans
- Monitoring intrusion into the system fans, i. e. if they have been opened, and other impacts on air flow conditions
- Setting the the system fans to an optimum speed
- Monitoring the status of the power supply modules
- Monitoring the temperature of the switch blades via the l<sup>2</sup>C bus

#### **Event repository**

To store messages on events that occur in the system environment, the RemoteView management blade is equipped with an event repository, providing a 16 KB access EEPROM.

#### Auto configuration

The management function auto configuration is used to back up system parameters to a ROM, which is located on the management blade. It also provides the possibility to restore these paramters if required. This reduces the risk if system configuration data have been corrupted or lost.

#### SSL (Secure Socket Layer)

The Manager Blade provides SSL for network data privacy for Telnet as well as for HTTP connections.

# 2.2.2 Redundancy of the RemoteView Management Blade

Of the two RemoteView management blades within the blade server system, one will take over the role of the master, who is in charge of the server management, while the other one will remain in a standby status as a redundant component. The two components have the same IP address, but their MAC adresses differ from each other.

When the system is powered up, it depends on which of the two RemoteView management blade first outputs a heartbeat. This is then the one that will be the master.

The master blade and the redundant blade communicate symmetrically with each other via a TX/RX serial interface. As soon as the master fails to work properly, for instance, when unplugged by the system administrator, the standby component will take over control of the server management.

#### Fail-over scenario

When the redundant RemoteView management blade takes over control from the master, it will behave according to the following scenario:

- Issue an ICMP broadcast ping to update the ARP table and switch the IP filtering table, in order to adjust them with regard to the new MAC address
- Define a proprietary protocol in L2, which is used for remote communication

If communication between master and redundant component via the serial interface has broken down, these components can continue to communicate by sending IP broadcast packages, using the MAC addresses.

## 2.2.3 Console Redirection

When using the console redirection feature, the management of the blade server system may be executed in remote control mode. To support this mode, the RemoteView management blade acts as the console redirection agent.

The KVM (Keyboard/Video/Mouse) input is captured and sent to the RemoteView management blade. The RemoteView management blade will in turn send this input to a server blade, where the appropriate actions will be executed.

With the adv. KVM blade, advanced server management functions are available, such as graphic mode console redirection and remote USB CD-ROM and floppy disk emulation (PRIMERGY BX600 only).

# 3 Telnet interface

Within the blade server system a console menu is provided for server management, using the Telnet protocol. A number of configuration activities can be performed via this menu, e. g. IP address configuration or hardware status monitoring. The menu is described in this chapter.

# 3.1 Entering the console mode

To enter the console mode a connection from a PC to the serial port of the blade server system has to be established first. For this purpose a RS232 cable (null modem cable) is used. An RX/TX signal will then be exchanged via this cable.

After the connection has been established, the HyperTerminal option is called up on the PC.

| Baud rate     | 115200 |
|---------------|--------|
| Parity bits   | None   |
| Data bits     | 8      |
| Stop bits     | 1      |
| Flow control  | None   |
| Terminal type | VT100  |

The parameters for this option are to be set as follows:

The console mode can also be entered via LAN. In this case, the Telnet client is called up, and the login procedure is performed using the management blade IP address.

The settings are then as follows:

| Host IP address    | 192.168.224.10 (example for a management blade address)                          |
|--------------------|----------------------------------------------------------------------------------|
| Telnet port        | Same as the Telnet port configured for the management blade (default port: 3172) |
| Connected protocol | TCP/IP (Winsock)                                                                 |
| Terminal type      | VT100                                                                            |

After these parameters have been set, the blade server system is started.

When using the serial port, firstly a number of messages concerning the system appears on the screen.

After approximately five seconds a welcome screen is displayed.

The user is requested to enter a user name and eventually a password, to be admitted to the console main menu:

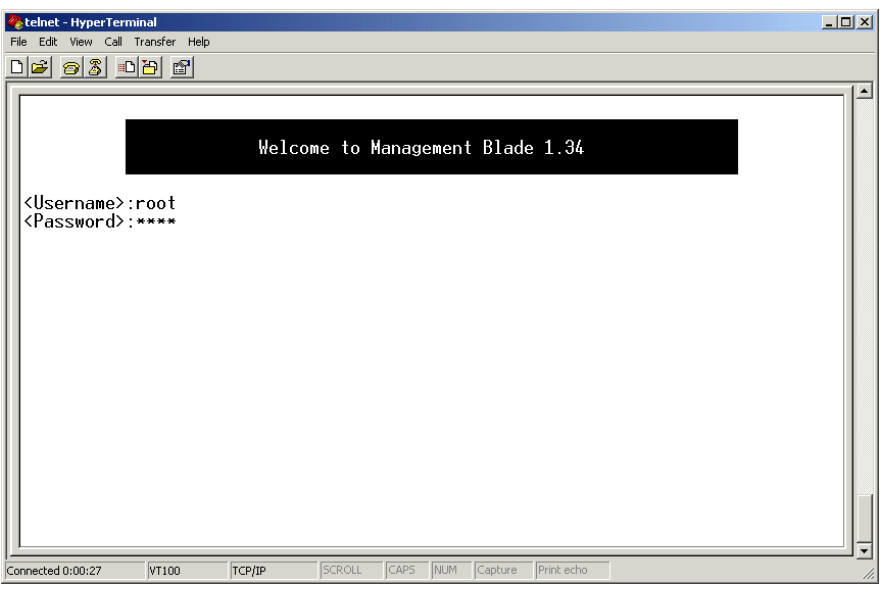

Figure 2: Welcome screen for access to the console menu

## 3.2 Console main menu

The console main menu looks like this:

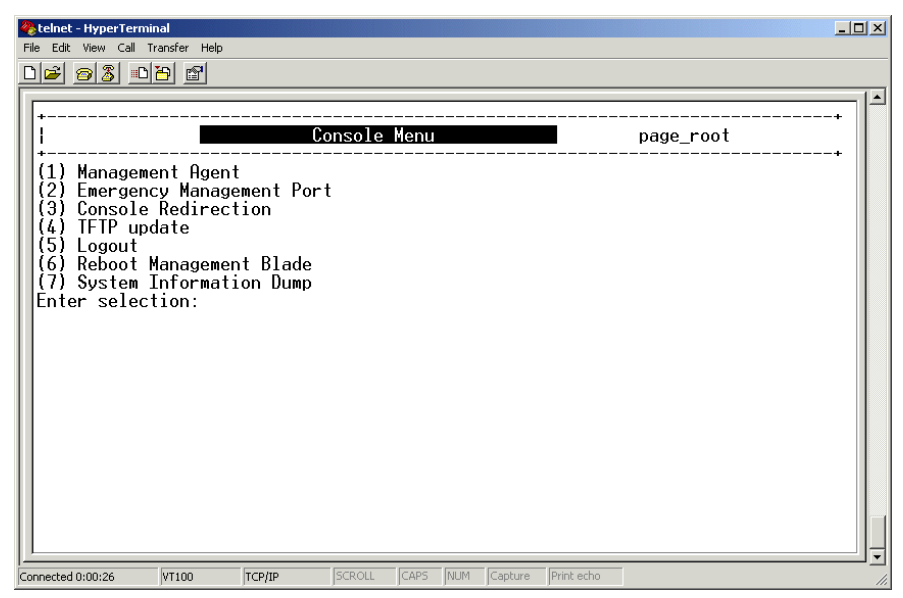

Figure 3: Console main menu

There are seven items in the console main menu:

- Management Agent (see 3.3 on page 19)

This item provides several options for the management of the whole blade server system, including management blades and switch blades.

- Emergency Management Port (see 3.4 on page 55)

This item provides an interface to send IPMI messages to a management blade in case of an emergency. It can also be used for debugging purposes.

- Console Redirection (see 3.5 on page 57)

This item is used to configure the console redirection mode. The selected console redirection target will be active after the next boot.

- TFTP Update (see 3.6 on page 59)

This item is used to update the management blade firmware.

#### Console main menu

- Logout (see 3.7 on page 61)

This item is used to logout from the system.

- Reboot Management Blade (see 3.8 on page 61)

This item is used to perform a reboot of the system. The reboot is executed immediately.

- System Information Dump (see 3.9 on page 62)

This item is used to display consecutive lists of information.

The items of the console main menu are described in more detail in the following sections.

## 3.3 Management Agent

The following items provided in the Management Agent sub-menu for server management:

- Management Agent Information (see 3.3.1 on page 20)
- Management Blade (see 3.3.2 on page 24)
- System Information (see 3.3.3 on page 26)
- Server Blade (see 3.3.4 on page 28)
- Switch Blade (see 3.3.5 on page 35)
- Username And Password (see 3.3.6 on page 37)
- Blue Screen (see 3.3.7 on page 38)
- Event Log (see 3.3.8 on page 38)
- Set System Default (see 3.3.9 on page 41)
- Server Blade CMOS Backup/Restore (see 3.3.10 on page 43)
- Switch Blade Configuration Backup/Restore (see 3.3.11 on page 45)
- Deployment Parameter (see 3.3.12 on page 46)
- Power Consumption (see 3.3.13 on page 49)
- PPP and Modem Setting (see 3.3.14 on page 51)

## 3.3.1 Management Agent Information

This item provides several options to configure and display parameters of the management agent, such as the network IP address, Telnet and SMTP parameters, or date and time.

There are options that are used to set a single parameter, while others are used to set more than one. For the former group of parameters their current values are displayed, too.

Altogether, the menu for these options looks like this:

| 🥐 telnet - HyperTerminal                                                                                                    | ×   |
|----------------------------------------------------------------------------------------------------|-----|
| File Edit View Call Transfer Help                                                                                                    |     |
| D 🗳 🧑 🗴 📭 🗃                                                                                                    |     |
|                                                                                                    |     |
| Agent Information page_1_1                                                                                                    |     |
| <pre>(1) Set Management Agent IP Address : 172.25.90.34<br/>(2) Set Management Agent IP Address : 172.25.90.34<br/>(2) Set Management Agent Network Mask : 255.255.255.224<br/>(3) Set Management Agent Default Route : LAN<br/>(4) Set Management Agent DdFault Route : LAN<br/>(5) Set Management Agent DHCP Configure : disable<br/>(6) Set Time Zone : (GMT+1) Amsterdam, Berlin, Bern, Rome, Stockholm, Vienna<br/>(7) Set Management Agent Date Time : 05/28/2004 12:05:38<br/>(8) Set Management Agent Timeout(Sec) : 900<br/>(9) Agent System Info<br/>(-) Management Agent Administrative URL : https://172.25.90.34/<br/>(11) Automatically Adjust Clock for Daylight Saving Changes : enable<br/>(12) Agent HTTP<br/>(13) Agent Telnet<br/>(15) Agent NNMP<br/>(14) Agent Telnet<br/>(15) Agent NIC<br/>(16) Agent NIC Duplex Mode<br/>(19) Change Management Role To Slave<br/>Enter selection or type (0) to quit:</pre> |     |
| Connected 0:01:52 VT100 TCP/IP SCROLL CAPS NUM Capture Print echo                                                                                                    | 11. |

Figure 4: Agent Information menu

These options are used to perform the following activities:

| Option                                                    | Description                                                                                                    |
|-----------------------------------------------------------|----------------------------------------------------------------------------------------------------|
| Set Management Agent IP<br>Address                        | Configuration of the management blade IP address.                                                                                                    |
| Set Management Agent Network<br>Mask                      | Configuration of the management blade IP network mask.                                                                                                    |
| Set Management Agent Gateway                              | Configuration of the management blade IP gateway address.                                                                                                    |
| Set Management Agent Default<br>Route                     | Configuration of the default route: <i>LAN</i> or <i>PPP</i> .                                                                                                    |
| Set Management Agent DHCP<br>Configure                    | Configuration of the auto-assigned IP<br>address mask and enabling of the<br>gateway via DHCP.                                                                                                    |
| Set Time Zone                                             | Configuration of the time zone for the management blade, which is selected from a time zone table.                                                                                                    |
| Set Management Agent Date<br>Time                         | Configuration of date and time for the management blade.                                                                                                    |
| Set Management Agent Timeout                              | Configuration of the time-out value for login to the console menu.                                                                                                    |
| Agent System Info                                         | Settings used in SNMP for the management blade:                                                                                                    |
|                                                           | <ul> <li>system name</li> <li>system location</li> <li>system contact</li> </ul>                                                                                                    |
| Management Agent Adminis-<br>trative URL                  | Display of the home page URL for the management blade.                                                                                                    |
| Automatically Adjust Clock for<br>Daylight Saving Changes | Configuration of the adjustment for<br>daylight saving changes ( <i>enable/disable</i> ,<br><i>start date</i> , <i>end date</i> ). See also section<br>"Daylight Saving Time Format Example"<br>on page 82. |
| Agent HTTP                                                | Configuration of the HTTP settings,<br>including port number assignment, HTTP<br>protocol enabling/disabling and HTTP<br>SSL security control.                                                              |

| Option                | Description                                                                                                    |
|-----------------------|----------------------------------------------------------------------------------------------------|
| Agent SNMP            | Configuration of the SNMP settings,<br>including SNMP enabling/disabling,<br>selecting an SMNP community string and<br>a destination from the SNMP trap table.                                                                                                    |
| Agent Telnet          | Configuration of the Telnet server settings,<br>including Telnet port assignment and<br>Telnet enabling/disabling.                                                                                                    |
| Agent DNS             | Configuration of the DNS server address and enabling/disabling DNS support.                                                                                                    |
| Agent SMTP            | Configuration of the SMTP settings for<br>mail sending, including SMTP enabling/<br>disabling, SMTP sender, SMTP relay<br>server and mail user account.                                                                                                    |
| Agent NTP             | Configuration of the NTP (network time<br>protocol) service. You can enable or<br>disable the NTP service, set the NTP<br>server's IP address and choose the Sync<br>Mode:                                                                                                |
|                       | <ul> <li>Sync Afterwards</li> <li>Only if the management blade time is<br/>ahead of NTP server time, the<br/>management blade syncs the time<br/>from NTP server.</li> </ul>                                                                                              |
|                       | <ul> <li>Sync Always</li> <li>The management blade always syncs<br/>the time from NTP server, no matter<br/>whether the NTP server time is behind<br/>or ahead of management blade.</li> </ul>                                                                            |
| Agent NIC Duplex Mode | Setting of the management blade's NIC<br>duplex mode ( <i>full duplex</i> or <i>half duplex</i> ).<br><i>Execution Mode</i> displays the current duplex<br>mode, <i>Setting Mode</i> allows you to specify<br>which duplex mode should be active after<br>the next reset. |

| Option                             | Description                                                                                                    |
|------------------------------------|----------------------------------------------------------------------------------------------------|
| Change Management Role To<br>Slave | Change the role of the master<br>management blade to slave<br>(only displayed if there are two<br>management blades installed). |

## 3.3.2 Management Blade

Within the blade server management system there are two management blades. One of them is active as the master of the server management system. The other one is in standby mode to ensure the availability of the system.

A number of parameters relating to the management blades is displayed to the user, showing their current values (see next figure):

| <mark>ề telnet - HyperTerminal</mark><br>File Edit View Call Transfer Help                                                                                                    |                                                                                                    |
|----------------------------------------------------------------------------------------------------|----------------------------------------------------------------------------------------------------|
| De 93 DB 6                                                                                                    |                                                                                                    |
| <pre>Management Blade Management Blade Run Mode Anagement Blade Run Mode Anagement Blade Status Anagement Blade Manufacture Date Anagement Blade Serial Number Anagement Blade Product Name Anagement Blade Model Name Anagement Blade Hardware Version Anagement Blade Hardware Version Anagement MAC Address Enter selection or type (0) to quit: _</pre> | <pre> page_1_2_1  master  ok FSC 11/13/2003 09:32:00 S0347K100092 BX600 Management Blade A3C40053638 1B 1_34 00:C0:9F:2D:EC:AB </pre> |
| Connected 0:03:27 VT100 TCP/IP SCROLL CAPS                                                                                                    | NUM Capture Print echo                                                                                                    |

Figure 5: Management Blade menu

The following parameters are displayed:

| Parameter                       | Description                                                                                                  |
|---------------------------------|----------------------------------------------------------------------------------------------------|
| Management Blade Run Mode       | Displays whether the management blade is run in master mode or slave (standby) mode.                         |
| Management Blade Status         | Displays the health status of the management blade. A message will be displayed if this status is disturbed. |
| Management Blade<br>Manufacture | Displays the name of the manufacturer of the management blade.                                               |

| Parameter                            | Description                                                |
|--------------------------------------|------------------------------------------------------------|
| Management Blade<br>Manufacture Date | Displays the date of manufacture for the management blade. |
| Management Blade Serial<br>Number    | Displays the serial number of the management blade.        |
| Management Blade Product<br>Name     | Displays the product name of the management blade.         |
| Management Blade Model<br>Name       | Displays the name of the management blade model.           |
| Management Blade Hardware Version    | Displays the hardware version of the management blade.     |
| Management Blade Firmware<br>Version | Displays the firmware version of the management blade.     |
| Management MAC Address               | Displays the NIC physical address of the management blade. |

## 3.3.3 System Information

The System Information option provides information on all components of the blade server management system, such as power supply, fans, temperature, KVM (= keyboard/video/mouse).

The menu for this option looks like this:

| 😵 telnet - HyperTerminal                                                                                                    | _ 🗆 🗵 |
|----------------------------------------------------------------------------------------------------|-------|
| File Edit View Call Transfer Help                                                                                                    |       |
|                                                                                                    |       |
|                                                                                                    |       |
| +                                                                                                    | +     |
| System Information page_1_3                                                                                                    |       |
| <pre>(1) System Control Information<br/>(2) System Power Supply<br/>(3) System Fan<br/>(4) System Temperature<br/>(5) System Chassis Table<br/>(6) System UPS<br/>(7) System KVM<br/>(8) System LED Control : <u>off</u><br/>(9) NIC Status Detection<br/>(10) Turn on/off all server blades<br/>Enter selection or type (0) to quit: _</pre> | +<br> |
| Connected 0:04:40 VT100 TCP/IP SCROLL CAPS NUM Capture Print echo                                                                                                    | 11.   |

Figure 6: System Information menu

The menu offers the following subordinate options to the user:

| Parameter                  | Description                                                                                                    |
|----------------------------|----------------------------------------------------------------------------------------------------|
| System Control Information | Displays the number of system fans, power<br>supply groups and temperature sensors, as well<br>as the status of all system components,<br>excepting CPU blades and switch blades. |
| System Power Supply        | Displays information on the power supply units.                                                                                                    |

| Parameter                     | Description                                                                                                    |
|-------------------------------|----------------------------------------------------------------------------------------------------|
| System Fan                    | Displays information on the number and status<br>of the system fans, including parameters like<br>nominal speed, current speed, speed threshold<br>and failure reaction. A fan test is also provided,<br>supporting the fan life time monitor.                                                                       |
| System Temperature            | Displays information on the system temper-<br>ature, including current value, warning level,<br>critical level, sensor status and critical temper-<br>ature reaction.                                                                                                    |
| System Chassis Table          | Displays information on the system chassis,<br>including the chassis serial number and if there<br>has been any intrusion into the inside of the<br>chassis.                                                                                                    |
| System UPS                    | Displays chassis UPS (uninterruptable power<br>supply) information, including UPS number,<br>vendor, type, IP address, connect port, and<br>SNMP community.                                                                                                    |
| System KVM                    | Specifies, which server blade should get accessed via KVM.                                                                                                    |
| System LED Control            | Displays the status of the system control: on, off, or blinking.                                                                                                    |
| NIC Status Detection          | Detect whether the network signal of the management blade's NIC is <i>ok</i> or <i>fail</i> .                                                                                                    |
|                               | NIC Status Detection enable<br>If management blade NIC detection is<br><i>fail</i> for the master and <i>ok</i> for the slave, the<br>master sends out an event log message<br>and the roles of the management blades<br>are changed. The role change takes<br>place after the NIC Detection Timeout<br>has expired. |
|                               | NIC Status Deteiction disable<br>The NIC Status Detection is disabled.                                                                                                    |
| Turn on/off all server blades | Turns on or turns off all server blades.                                                                                                    |

## 3.3.4 Server Blade

The Server Blade option provides information on the server blades, i. e. information on CPUs, memory modules, voltage, temperature, CMOS configuration and watchdog timers.

The menu for this option looks like this:

| 🍓 telnet - HyperTerminal                                                                                                    |                                                                                                    |                             |            |
|----------------------------------------------------------------------------------------------------|----------------------------------------------------------------------------------------------------|-----------------------------|------------|
| File Edit View Call Transfe                                                                                                    | r Help                                                                                                    |                             |            |
| 02 28                                                                                                    | r l                                                                                                    |                             |            |
|                                                                                                    |                                                                                                    |                             |            |
| +                                                                                                    |                                                                                                    |                             | +          |
| Server                                                                                                    | - Blade                                                                                                    |                             | page_1_4_1 |
| (1) Server Blac<br>(2) Server Blac<br>(3) Server Blac<br>(4) Server Blac<br>(5) Server Blac<br>(6) Server Blac<br>(7) Server Blac<br>(8) Server Blac<br>Enter selection | le Control Informatio<br>le Information<br>le CPU<br>le Memory<br>le Voltage Table<br>le Temperature<br>de NIC Information<br>le Watch Dog<br>n or type (0) to qui | on<br>t:                    | +<br>      |
| Connected 0:05:59 VT10                                                                                                    | 0 TCP/IP SCROLL                                                                                                    | CAPS NUM Capture Print echo |            |

Figure 7: Server Blade menu

#### 3.3.4.1 Server Blade Control Information

This option enables the user to set the following parameters:

| -                                                                                                  |
|----------------------------------------------------------------------------------------------------|
| Set server power:<br>(1) on<br>(2) off<br>(3) power-cycle<br>(4) reset<br>(5) NMI<br>(6) force off |
|                                                                                                    |

| Parameter                             | Description                                                                                                    |
|---------------------------------------|----------------------------------------------------------------------------------------------------|
| Set Server Maximum<br>Restart Retries | Configuration of the maximum number for server restart retries. If the failure count reaches this value, the configured reaction will be executed. |
| Server LED Control                    | Configuration of the LED control at the front of the blade server: blinking or off.                                                                |
| Server CPU Mode                       | Configuration of the CPU mode: battery or perfor-<br>mance mode. If the parameter is set to battery<br>mode, this will save electric power.        |
| Server Administrative URL             | Configuration of an URL address for the server.                                                                                                    |

## 3.3.4.2 Server Blade Information

This option displays some information on the server blade parameters. The following parameters are included:

| Parameter                        | Description                                                      |
|----------------------------------|------------------------------------------------------------------|
| Server Blade Status              | Displays the server blade health status.                         |
| Server Blade Manufacture         | Displays server blade manufacture vendor infor-<br>mation.       |
| Server Blade Manufacture Date    | Displays server blade manufacture date infor-<br>mation.         |
| Server Blade Serial<br>Number    | Displays server blade serial number information.                 |
| Server Blade Product<br>Name     | Displays server blade product name information.                  |
| Server Blade Product<br>Version  | Displays server blade product version information.               |
| Server Blade Model Name          | Displays server blade model name information.                    |
| Server Blade Hardware<br>Version | Displays server blade hardware version infor-<br>mation.         |
| Server Blade BIOS<br>Version     | Displays server blade BIOS version information.                  |
| Number of CPU Socket             | Displays how many CPU sockets are available on the server blade. |

| Parameter                            | Description                                                                                                    |
|--------------------------------------|----------------------------------------------------------------------------------------------------|
| Number of Memory<br>Socket           | Displays server blade memory information.                                                                              |
| ServerBlade OS Type                  | Displays the OS platform currently running on the server blade.                                                        |
| ServerBlade OS Version               | Displays the version of the OS currently running on the server blade.                                                  |
| Server Blade BMC<br>Firmware Version | Displays server blade BMC firmware version.                                                                            |
| Server Blade PCI Add-In<br>Card      | Displays whether a PCI card is installed.                                                                              |
| Server Blade FC Daughter<br>Card     | Displays whether a FC (Fibre Channel) daughter<br>card is installed (only relevant for BX600 Blade<br>Server Systems). |

## 3.3.4.3 ServerBlade CPU

This option displays some information on the server blade CPU parameters. The following parameters are included:

| Parameter     | Description                 |
|---------------|-----------------------------|
| CPU Type      | Displays the CPU type.      |
| CPU Frequency | Displays the CPU frequency. |
| CPU Step      | Displays the CPU stepping.  |

| Parameter              | Description                                           |
|------------------------|-------------------------------------------------------|
| CPU Status             | Display the CPU status. The values displayed will be: |
|                        | ОК                                                    |
|                        | -                                                     |
|                        | NOT_PRESENT                                           |
|                        | -                                                     |
|                        | ERROR                                                 |
|                        | -                                                     |
|                        | CRITICAL                                              |
|                        | -                                                     |
|                        | MISSING_TERMINATION                                   |
| CPU Name               | Displays the CPU name.                                |
| CPU Socket Designation | Displays the CPU socket designation.                  |
| CPU Manufacturer       | Displays information on the CPU manufacturer.         |
| CPU Clock              | Displays the CPU clock.                               |

## 3.3.4.4 Server Blade Memory

This option provides information on the server blade memory. The information is displayed in two tables:

| Table                                    | Description                                                                                                    |
|------------------------------------------|----------------------------------------------------------------------------------------------------|
| Server Blade Memory<br>Information Table | Displays information on the total size of the<br>memory, as well as on the error count, the error<br>reset record and the error count start time. |
| Server Blade Memory<br>Modules Table     | Displays the status of each memory module, together with memory type and error information.                                                       |

## 3.3.4.5 Server Blade Voltage Table

This option provides information on the server voltage. The following parameters are displayed:

| Parameter                    | Description                                                                                                    |
|------------------------------|----------------------------------------------------------------------------------------------------|
| Server Voltage Designation   | Displays the voltage designation for the server blade.                                                                                                    |
| Server Voltage Status        | Displays the voltage status for the server<br>blade. The values displayed will be:<br>- <i>NOT_AVAILABLE</i><br>- <i>OK</i><br>- <i>TOO_LOW</i><br>- <i>TOO_HIGH</i> |
| Server Voltage Minimum Value | Displays the minimum voltage value for the server blade.                                                                                                    |
| Server Voltage Maximum Value | Displays the maximum voltage value for the server blade.                                                                                                    |
| Server Voltage Current Value | Displays the current voltage value for the server blade.                                                                                                    |
| Server Voltage Nominal Value | Displays the nominal voltage value for the server blade.                                                                                                    |

## 3.3.4.6 Server Blade Temperature

This option provides information on the server temperature. Some of the parameters displayed can also be set by the user:

| Parameter                                | Description                                                                                                    |
|------------------------------------------|----------------------------------------------------------------------------------------------------|
| Server Temperature Sensor<br>Designation | Displays the designation of the temper-<br>ature sensor for the server blade.                                                                                                    |
| Server Temperature Sensor<br>Status      | Displays the status of the temperature<br>sensor. The values displayed will be:<br>- SENSOR_DISABLED<br>- SENSOR_FAIL<br>- WARNING_TEMP_WARM<br>- CRITICAL_TEMP_WARM<br>- NOT-AVAILABLE |

| Parameter                                  | Description                                                                                                    |
|--------------------------------------------|----------------------------------------------------------------------------------------------------|
| Server Temperature Upper<br>Warning Level  | This parameter can be set to configure the upper warning level of the temperature sensor for the server blade.  |
| Server Temperature Upper<br>Critical Level | This parameter can be set to configure the upper critical level of the temperature sensor for the server blade. |
| Server Temperature Lower<br>Warning Level  | This parameter can be set to configure the lower warning level of the temperature sensor for the server blade.  |
| Server Temperature Lower<br>Critical Level | This parameter can be set to configure the lower critical level of the temperature sensor for the server blade. |
| Server Temperature Current<br>Value        | Displays the current temperature value for the server blade.                                                    |

## 3.3.4.7 Server Blade NIC Information

This option displays the NIC1 and NIC2 physical addresses of the server blade.

### 3.3.4.8 Server Blade Watch Dog

This option is used to configure the watchdog timers for the server blade. There are two timers that can bet set here:

| Timer                          | Description                                                                                                    |
|--------------------------------|----------------------------------------------------------------------------------------------------|
| Server Blade Software Watchdog | This timer is used to monitor the operation<br>system and the software applications. A<br>watchdog timer agent that resets the timer<br>must be implemented in the operation<br>system. When the time-out is reached, a<br>time-out routine will be started. |
| Server Blade Boot Watchdog     | This timer is used to monitor the server<br>blade POST. It will be reset by the BIOS in<br>periods configured within the POST code.<br>When the time-out is reached, a time-out<br>routine will be started.                                                  |

## 3.3.5 Switch Blade

The Switch Blade option is used to display information on the switch blades that are part of the blade server system.

The menu for this option looks like this:

| <b>&amp;telnet - HyperTerminal</b><br>File Edit View Call Transfer Help                                                                                                    |                                                                                                    | J×  |
|----------------------------------------------------------------------------------------------------|----------------------------------------------------------------------------------------------------|-----|
|                                                                                                    |                                                                                                    |     |
| <ul> <li>Switch Blade Information</li> <li>Switch Blade Status</li> <li>Switch Blade Status</li> <li>Switch Blade Manufacture Date</li> <li>Switch Blade Serial Number</li> <li>Switch Blade Product Name</li> <li>Switch Blade Hardware Version</li> <li>Switch Blade Firmware Version</li> <li>Switch Blade Firmware Version</li> <li>Switch Blade Budress</li> <li>Switch Blade Budress</li> <li>Switch Blade Subnet Mask</li> <li>Switch Blade Subnet Mask</li> <li>Switch Blade Subnet Mask Setting Value</li> <li>Switch Blade Subnet Mask Setting Value</li> <li>Switch Blade ElP Address Setting Value</li> <li>Switch Blade Devok Setting Value</li> <li>Switch Blade Subnet Mask Setting Value</li> <li>Switch Blade ElP Control</li> <li>Reboot Switch Blade</li> </ul> | page_1_5_1<br>: http://172.25.90.35/<br>: ok<br>: FSC<br>: 10/07/2002_03:08:00<br>: \$0240KD00688<br>: BX300_Switch_Blade<br>: \$26361-01433-A10<br>: R01<br>: 1.0.0.4<br>: 00:30:F1:59:DB:A0<br>: 172.25.90.35<br>: 255.255.224<br>: 172.25.90.33<br>: 0.0.0<br>: 0.0.0<br>: 0.0.0<br>: off<br>: |     |
| Connected 0:17:14 VT100 TCP/IP SCROLL CAPS NUM                                                                                                    | Capture Print echo                                                                                                    | //. |

Figure 8: Switch Blade menu

The following parameters are displayed:

| Parameter                     | Description                                                                                                    |
|-------------------------------|----------------------------------------------------------------------------------------------------|
| Administrative URL            | Displays the URL of the switch blade.                                                                                  |
| Switch Blade Status           | Displays the status of the switch blade.<br>This status can be retrieved by the<br>management blade via a CLI command. |
| Switch Blade Manufacture      | Displays information on the manufacturer of the switch blade.                                                          |
| Switch Blade Manufacture Date | Displays the manufacturing date for the switch blade.                                                                  |

| Parameter                                 | Description                                                                                                    |
|-------------------------------------------|----------------------------------------------------------------------------------------------------|
| Switch Blade Serial Number                | Displays the serial number of the switch blade.                                                                                                    |
| Switch Blade Product Name                 | Displays the product name of the switch blade.                                                                                                    |
| Switch Blade Model Name                   | Displays the name of the switch blade model.                                                                                                    |
| Switch Blade Hardware Version             | Displays the version of the switch blade hardware.                                                                                                    |
| Switch Blade Firmware Version             | Displays the version of the switch blade firmware.                                                                                                    |
| Switch Blade MAC Address                  | Displays the MAC address of the management port for the switch blade.                                                                                                    |
| Switch Blade IP Address                   | Displays the current IP address of the management port for the switch blade.                                                                                                    |
| Switch Blade Subnet Mask                  | Displays the current subnet mask of the management port for the switch blade.                                                                                                    |
| Switch Blade Gateway                      | Displays the current gateway of the management port for the switch blade.                                                                                                    |
| Switch Blade IP Address Setting Value     | Specifies a new IP address of the management port for the switch blade.                                                                                                    |
| Switch Blade Subnet Mask<br>Setting Value | Specifies a new Subnet Mask of the management port for the switch blade.                                                                                                    |
| Switch Blade Gateway Setting Value        | Specifies a new Gateway of the management port for the switch blade.                                                                                                    |
| Apply Network Setting                     | Activates the specified setting values (IP,<br>Subnet, Gateway) - either immediately or -<br>if the UART Port is used by another user -<br>as soon as this port is available. For<br>example: If another user runs console<br>redirection at the moment, the settings will<br>not be changed until the console<br>redirection has been completed. |
| Switch Blade LED Control                  | Sets the LED of the switch blade off or blinking.                                                                                                    |
| Reboot Switch Blade                       | Reboots the switch blade.                                                                                                    |
## 3.3.6 Username and Password

The Username and Password option is used to change and display information on the access rights of individual users. A user is selected via his or her user ID.

The menu for this option looks like this:

| eile Edit View Call Transfer Help                                                                                                    |                                                   |               |            |  |
|----------------------------------------------------------------------------------------------------|---------------------------------------------------|---------------|------------|--|
|                                                                                                    |                                                   |               |            |  |
| <pre>test = test = test</pre> | Ind Password<br>ot<br>ministrator<br>(0) to quit: |               | page_1_6   |  |
| Connected 0:18:34 VT100 TCP/                                                                                                    | SCROLL CAPS                                       | i NUM Capture | Print echo |  |

Figure 9: Username and Password menu

The following actions can be performed via this menu:

| Parameter       | Description                                                                                                 |
|-----------------|----------------------------------------------------------------------------------------------------|
| Change Username | A username may only be changed by the administrator.                                                        |
| Change Password | A password may be changed by the admin-<br>istrator or by the user that has been<br>assigned this password. |
| User Permission | User permissions may only be changed by the administrator.                                                  |

## 3.3.7 Blue Screen

The Blue Screen option is available, if the operating system used supports the blue screen feature, as provided by UART (Windows 2000).

The option will then display which server blades are currently in blue screen status.

# 3.3.8 Event Log

The Event Log option is used to display the events that have been logged on the management blade and the server blades.

The menu for this option looks like this:

| 🐥 t   | elnet - HyperTerminal                                                            |                                                                                            |                                                      |                         |               |                                    |          |     |
|-------|----------------------------------------------------------------------------------|--------------------------------------------------------------------------------------------|------------------------------------------------------|-------------------------|---------------|------------------------------------|----------|-----|
| File  | Edit View Call Trans                                                             | fer Help                                                                                   |                                                      |                         |               |                                    |          |     |
| D     | é 🛛 🖉 🖻                                                                          |                                                                                            |                                                      |                         |               |                                    |          |     |
|       |                                                                                  |                                                                                            |                                                      |                         |               |                                    |          |     |
| +     |                                                                                  |                                                                                            |                                                      |                         |               |                                    |          | +   |
|       | Event                                                                            | t Log                                                                                      |                                                      |                         |               |                                    | page_1_8 |     |
|       | 1) Managemen<br>2) Server Bla<br>3) Server Bla<br>4) Managemen<br>inter selectio | t Blade Event L<br>ade Event Log T<br>ade Power On/Of<br>t Blade Wrap Ar<br>on or type (0) | og<br>able<br>f Event Lc<br>ound Event<br>to quit: _ | og Enab<br>t Log F<br>- | )le<br>inable | : <u>enable</u><br>: <u>enable</u> |          | +   |
|       | ected 0:19:32                                                                    |                                                                                            | SCROLL CAR                                           | S NUM                   | Canture       | Print echo                         |          | ·   |
| 1-com | JAL                                                                              | 100 100                                                                                    | January January                                      |                         | I want source | 1                                  |          | 11. |

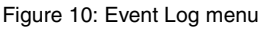

Information is displayed for:

- Events that were logged on the management blade event log
- Events that were logged on a server blade event log

### 3.3.8.1 Management Blade Event Log

This sub-option is used to display the events that have been logged on the management blade event log.

The following parameters are displayed:

| Parameter           | Description                                                                     |
|---------------------|---------------------------------------------------------------------------------|
| All Event           | All events that have been logged on the management blade.                       |
| Informational Event | The informational events that have been logged on the management blade.         |
| Minor Event         | The minor events that have been logged on the management blade.                 |
| Major Event         | The major events that have been logged on the management blade.                 |
| Critical Event      | The critical events that have been logged on the management blade.              |
| Clear All Entries   | This parameter is used to clear all events from the management blade event log. |

### 3.3.8.2 Server Blade Event Log

This sub-option is used to display the events that have been logged on a server blade event log.

After a server blade has been selected, the following parameters are displayed:

| Parameter           | Description                                                         |
|---------------------|---------------------------------------------------------------------|
| All Event           | All events that have been logged on the server blade.               |
| Informational Event | The informational events that have been logged on the server blade. |
| Minor Event         | The minor events that have been logged on the server blade.         |
| Major Event         | The major events that have been logged on the server blade.         |

| Parameter         | Description                                                               |
|-------------------|---------------------------------------------------------------------------|
| Critical Event    | The critical events that have been logged on the server blade.            |
| Clear All Entries | This parameter is used to clear all events from a server blade event log. |

### 3.3.8.3 Server Blade Power On/Off Event Log Enable

This option is used to specify, whether power on/off events for the server blades should be listed in the event log.

### 3.3.8.4 Management Blade Wrap Around Event Log Enable

This option is used to specify, whether the wrap-around functionality for the event log should be used or not.

enable

When the event log repository is full, new event log entries replace the old ones beginning with the first event log entry.

disable

When the event log repository is full, no event log entries are written any longer.

## 3.3.9 Set System Default

The Set System Default option is used to restore the default values.

The menu for this option looks like this:

| telnet - HyperTerminal File Edit View Call Transfer                      | Help                                                         |                       |                                |                |          |  |
|--------------------------------------------------------------------------|--------------------------------------------------------------|-----------------------|--------------------------------|----------------|----------|--|
| D 🚅 🧑 🌋 🗈 🗃 🖆                                                            | 1                                                            |                       |                                |                |          |  |
| +<br>  Set Sys<br>(1) Set Config<br>(2) Set Usernam                      | tem Default<br>Default<br>e/Password De                      | fault :               | <u>false</u><br>false          |                | page_1_9 |  |
| (3) Set CMOS Bar<br>(4) Set Deploym<br>(5) Set Switch<br>Enter selection | ckup Default<br>ent Default<br>Blade Config<br>or type (0) t | Default :<br>to quit: | <u>false</u><br>false<br>false |                |          |  |
|                                                                          |                                                              |                       |                                |                |          |  |
|                                                                          |                                                              |                       |                                |                |          |  |
|                                                                          |                                                              |                       |                                |                |          |  |
| Connected 0:22:41 VT100                                                  | TCP/IP                                                       | SCROLL CAPS           | NUM Cap                        | ure Print echo | )        |  |

Figure 11: Set System Default menu

The following parameters can be set:

| Parameter                       | Description                                                                                                    |
|---------------------------------|----------------------------------------------------------------------------------------------------|
| Set Config Default              | The configuration of the management blade is set to the default values.                                                                                 |
|                                 | Please note that all configured values are lost and the management blade has to be configured newly after using this option.                            |
| Set Username/Password Default   | All configured user names with the exception of <i>root</i> are deleted. The password for the user <i>root</i> is set to the default (" <i>root</i> "). |
| Set CMOS Backup Default         | All switch blade configuration backups and all server blade BIOS backups are deleted.                                                                   |
| Set Deployment Default          | The deployment parameters (see section<br>"Deployment Parameter" on page 46) are<br>set to the default values.                                          |
| Set Switch Blade Config Default | All switch blade configuration backups are deleted.                                                                                                    |

## 3.3.10 Server Blade CMOS Backup/Restore

This option is used to backup and restore server blade BIOS parameters. The server blade must be powered on before backup/restore processing. If the backup is successful, the backup file will be displayed in the CMOS backup file table.

After selecting the server blade whose BIOS is to be backed up or whose backup file is to be restored, the *Server CMOS Configure* option is displayed:

| 4 | 🏷 telne                                               | t - HyperTermir                                                              | nal                                                              |                                                             |                           |      |                               |                           |                     |             | _ |     |
|---|-------------------------------------------------------|------------------------------------------------------------------------------|------------------------------------------------------------------|-------------------------------------------------------------|---------------------------|------|-------------------------------|---------------------------|---------------------|-------------|---|-----|
| F | File Edi                                              | it View Call Tr                                                              | ansfer Help                                                      |                                                             |                           |      |                               |                           |                     |             |   |     |
| Ē | <u> </u>                                              |                                                                              |                                                                  |                                                             |                           |      |                               |                           |                     |             |   |     |
|   | +<br> <br>+<br>(1)<br>(2)<br>(-)<br>(-)<br>(-)<br>Ent | Ser<br>CMOS Cor<br>CMOS Cor<br>Server C<br>Server C<br>Backup C<br>er select | trol<br>figure R<br>MOS ID W<br>MOS ID W<br>ate Time<br>ion or t | Configur<br>estore Ta<br>ith BIOS<br>ith Mac f<br>ype (0) t | rget<br>Versio<br>Iddress |      | 5<br>3F01<br>20 : C0<br>21/27 | <u>: 9F : 0(</u><br>/2004 | 5:AB:25<br>13:49:10 | page_1_10_6 | + |     |
|   |                                                       |                                                                              |                                                                  |                                                             |                           |      |                               |                           |                     |             |   |     |
| C | onnecte                                               | d 0:23:05                                                                    | VT100                                                            | TCP/IP                                                      | SCROLL                    | CAPS | NUM                           | Capture                   | Print echo          |             |   | //. |

Figure 12: Server CMOS Configure menu

| Parameter                           | Description                                                                                                    |
|-------------------------------------|----------------------------------------------------------------------------------------------------|
| CMOS Control                        | Specifies the backup/restore policy:                                                                                                    |
|                                     | backup<br>The BIOS parameters of the selected<br>server blade are backed up.<br>smart-restore<br>After the slot id, BIOS version and<br>MAC address have been verified, the<br>backup file of the selected server<br>blade is restored.<br>force-restore<br>The backup file is restored without<br>verification. |
| CMOS Configure Restore<br>Target    | Specifies the server blade whose BIOS parameters are to be restored.                                                                                                    |
| Server CMOS ID With BIOS<br>Version | Displays the CMOS ID with BIOS version.                                                                                                    |
| Server CMOS ID With Mac<br>Address  | Displays the CMOS ID with MAC address                                                                                                    |
| Backup Date Time                    | Displays date and time of the backup file generation.                                                                                                    |

## 3.3.11 Switch Blade Configuration Backup/Restore

This option is used to backup/restore the configuration values of the management blade.

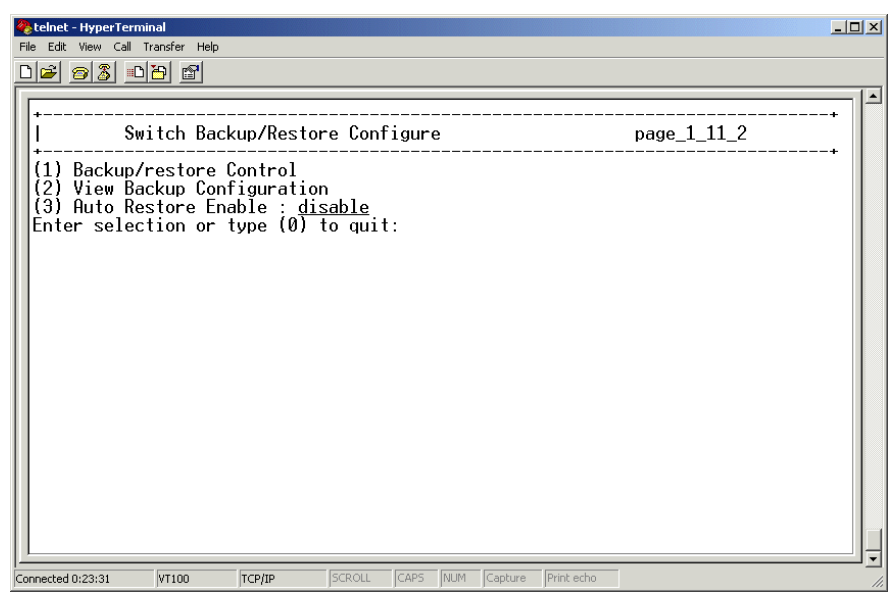

Figure 13: Switch Blade Configuration Backup/Restore

| Parameter                 | Description                                                                                                    |
|---------------------------|----------------------------------------------------------------------------------------------------|
| Backup/Restore Control    | Specifies whether a backup process or a restore process is to be started.                                                                                       |
| View Backup Configuration | Displays the stored backup configuration values.                                                                                                    |
| Auto Restore Enable       | Specifies whether after a hot-swap action<br>the new management blade is to be<br>configured automatically according the<br>stored backup configuration values. |

## 3.3.12 Deployment Parameter

This option is used to display or set the deployment configuration of the server blades.

The menu for this option looks like this:

| 😵 telnet - HyperTerminal                                          | - 🗆 🗵 |
|-------------------------------------------------------------------|-------|
| File Edit View Call Transfer Help                                 |       |
|                                                                   |       |
|                                                                   |       |
| Deployment Parameter page_1_12_1                                  | +     |
| $ \begin{array}{llllllllllllllllllllllllllllllllllll$             |       |
| Connected 0:24:17 VT100 TCP/IP SCROLL CAPS NUM Capture Print echo |       |

Figure 14: Deployment Parameter menu

| Parameter          | Description                                                                                                    |
|--------------------|----------------------------------------------------------------------------------------------------|
| Chassis ID         | Serial number of the blade server chassis.                                                                                                    |
| Slot ID            | Identification of the server blade slot. If no server<br>blade is plugged in, no MAC address is available.<br>The slot id is the only way to assign and store slot<br>related system information. This is useful for hot<br>replace functionality. |
| MAC Address_1 / _2 | MAC addresses of the server blade's two LAN ports.                                                                                                    |
| IP Address_1 / _2  | IP addresses of the server blade's two LAN ports.                                                                                                    |
| Subnet Mask_1 / _2 | Subnet masks of the server blade's two LAN ports.                                                                                                    |

| Parameter                 | Description                                                                                                    |
|---------------------------|----------------------------------------------------------------------------------------------------|
| Default Gateway_1 / _2    | Default gateways of the server blade's two LAN ports.                                                                                                    |
| Hostname                  | Hostname for cloning purpose. Allows the clone agent to patch the right hostname into OS image during cloning process.                                                                                                    |
| Master Image<br>Reference | URL in UNC notification (but in ASCII) of the remote<br>image file (with the extensions of *.img, *.cfg,<br>*.txt):<br>\\server-name\subpath\ img-name                                                                                                    |
| Status of Blade           | Current status of the server blade. Possible values:<br><i>!!bitte genau prüfen, die Werte sind in der Spec nicht</i><br><i>explizit beschrieben und an der Oberfläche nicht</i><br><i>testbar!!</i><br><i>power-down</i><br><i>stand by</i><br><i>system boot failure</i><br><i>booting</i><br><i>online</i>                                                                                                    |
| Automatic Recovery        | Specifies whether after the hot-replacement of a<br>server blade deployment activities should be started<br>automatically.<br><i>false</i><br>After the hot-replacement of a server blade no<br>automatic deployment activities should be<br>started.<br><i>true</i><br>After the hot-replacement of a server blade<br>RemoteDeploy is triggered to check in the<br>server list, whether the old MAC address was<br>assigned to a backup image. If so, the backup<br>image is used for automatically cloning the<br>new CPU blade (assumed the same HW is<br>used). If there is no backup image, another<br>check is made whether a master image is<br>assigned to, and if so, this master image is |

| Parameter          | Description                                                                                                    |
|--------------------|----------------------------------------------------------------------------------------------------|
| Status of Cloning  | Specifies the status of the cloning process:                                                                                                    |
|                    | <i>not-cloned</i><br>The server blade does not contain a valid<br>configuration of an OS.                                                                                                    |
|                    | <i>cloning</i><br>The cloning process is running. The status<br>will switch to cloned when the process will<br>have been completed.                                                                                                    |
|                    | cloned                                                                                                    |
|                    | The assigned image was successfully cloned.                                                                                                    |
| LAN status of slot | empty-slot<br>When a new server blade is plugged in, the IP<br>settings defined in the deployment parameter<br>table are NOT used. You have to configure the<br>IP settings manually. It is recommended to set<br>the LAN Status of Slot to preset-slot afterwards. |
|                    | preset-slot<br>The settings defined in the deployment<br>parameter table are the reference for the LAN<br>configuration. If a new or already installed<br>blade is plugged in, these values are used for<br>the installation/adaptation.                            |

## 3.3.13 Power Consumption

The menu for this option looks like this:

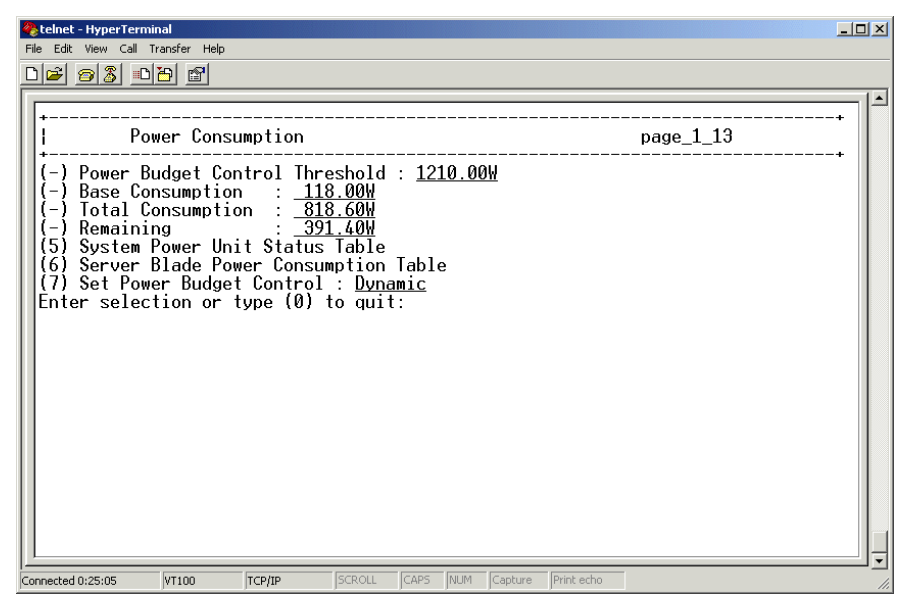

Figure 15: Power Consumption menu

| Parameter                         | Description                                                                                                    |
|-----------------------------------|----------------------------------------------------------------------------------------------------|
| Power Budget Control<br>Threshold | Displays the max. active power of the redundant power supply.                                                                |
| Base Consumption                  | Power consumption of the base system: The base system includes four switch blades, two management blades and all fan moduls. |
| Total Consumption                 | Current power consumption of the whole<br>blade server system (including server<br>blades).                                  |
| Remaining                         | Difference between <i>Power Budget Control</i><br><i>Thershold</i> and current <i>Total Consumption</i> .                    |
| System Power Unit Status Table    | Displays the max. active power and the voltage range of the power supply units.                                              |

| Parameter                               | Description                                                                                                    |
|-----------------------------------------|----------------------------------------------------------------------------------------------------|
| Server Blade Power<br>Consumption Table | Displays the current power consumption value of each server blade.                                             |
| Set Power Budget Control                | <i>dynamic</i><br>The power control dynamically takes<br>into account the current actual power<br>consumption. |
|                                         | static<br>The power control statically takes into<br>account the worst case power<br>consumption.              |

# 3.3.14 PPP and Modem Setting

The menu for this option looks like this:

| etelnet - HyperTerminal                                                                                                    |
|----------------------------------------------------------------------------------------------------|
|                                                                                                    |
| i       PPP and Modem Setting       page_1_14         (1)       Fastest COM Port Baud Rate : 19200 bps         (2)       Hardware Flow Control : disable         (3)       Modem Initial String Type : standard modem (not wait for dial tone before dialing)         (4)       User Define Initial String :         (5)       PPP Enable : enable         (6)       PPP Dial-out Phone Mode : touch tone         (7)       PPP Dial-out Phone Mumber : 063019858         (9)       PPP IP address : 192.168.2.1         (10)       PPP Remote IP address : 192.168.2.2         (-)       PPP/Modem States : normal cable         Enter selection or type (0) to quit: _ |
| onnecced u:25:25  VIIIUU  ICP/IP  SCROLL  CARS  NUM  Capcure  Princiecno                                                                                                    |

Figure 16: PPP and Modem Setting menu

| Parameter                  | Description                                                                                                    |
|----------------------------|----------------------------------------------------------------------------------------------------|
| Fastest COM Port Baud Rate | The following COM Port Baud Rates are<br>supported:<br>- 19200 bps<br>- 38400 bps<br>- 57600 bps<br>- 115200 bps (default value)                                                                                                    |
|                            | Let the second second s |
|                            | If you choose <i>PPP Enable</i> to be <i>enable</i> and use modems for connecting, the maximum baud rate is 57600 bps.                                                                                                    |
| Hardware Flow Control      | The default value <i>disable</i> is recommended<br>for connections via LAN. Enable <i>Hardware</i><br><i>Flow Control</i> to avoid buffer overflows for<br>connections via modem.                                                                                                    |
| Modem Initial String Type  | The default is <i>standard modem</i> . The management blades support 56 K standard modems. In general this default value will work successfully. If any non-standard modem is used, you need to specify a <i>User Define Initial String</i> for initializing the modem.                                                                                                    |
| User Define Initial String | Here you can specify any AT command your modem supports.                                                                                                    |
| PPP Enable                 | The default is <i>disable</i> . If you set <i>enable</i> the PPP protocol is used with the setting specified in <i>PPP Connection Type</i> .                                                                                                    |

| Parameter               | Description                                                                                                    |
|-------------------------|----------------------------------------------------------------------------------------------------|
| PPP Connection Type     | Possible values:                                                                                                    |
|                         | <i>direct</i> (default value)<br>Direct connection via the COM port<br>(no modem used).                                                                                                    |
|                         | <i>dial-out</i><br>If a modem is installed and <i>PPP</i><br><i>Enable</i> is set to <i>enable</i> , the dial-out<br>phone number is used to establish a<br>PPP connection.                                                      |
|                         | <i>dial-in</i><br>If a modem is installed and <i>PPP</i><br><i>Enable</i> is set to <i>enable</i> , the<br>management blade waits for an<br>incoming call.                                                                       |
|                         | <i>callback</i><br>If a modem is installed and <i>PPP</i><br><i>Enable</i> is set to <i>enable</i> the<br>management blade checks the<br>authentication of incoming calls and<br>uses the dial-out phone number to<br>call back. |
|                         | callback extension<br>In difference to callback, the specified<br>dial-out phone number isn't used:<br>The remote caller is prompted to<br>specify his modems phone number<br>after the incoming call has been<br>authenticated. |
| PPP Dial-out Phone Mode | Possible values:<br>- touch tone (default value)<br>- pulse dialing                                                                                                    |

| Parameter                 | Description                                                                                                    |
|---------------------------|----------------------------------------------------------------------------------------------------|
| PPP Dial-out Phone Number | If <i>PPP Connection Type</i> is set to <i>dial-out</i> , the management blade uses this phone number to dial out. Max length: 32. |
|                           | You can set commas (",") between the digits to cause one second delays during dialing.                                             |
| PPP IP Address            | PPP IP address of the management blade (default: 192.168.2.1).                                                                     |
| PPP Remote IP Address     | PPP IP address of the remote side (default: 192.168.2.2).                                                                          |
| PPP/Modem States          | Displays the PPP connection and modem status:                                                                                      |
|                           | <i>modem ready</i><br>A modem is plugged in the<br>management blade's COM port.                                                    |
|                           | null modem cable<br>A null modem cable is plugged in the<br>management blade's COM port.                                           |
|                           | <i>normal cable</i><br>A 9-pin pass through cable or no<br>connection media is connected to the<br>management blade's COM port.    |
|                           | <i>try to dial-out</i><br>PPP dial-out process is running.                                                                         |
|                           | PPP on-line<br>PPP connection has been estab-<br>lished.                                                                           |

# 3.4 Emergency Management Port

The Emergency Management Port (EMP) provides a basic range of remote server management with virtually no additional cost. It operates on top of the management blade firmware.

Commands for IPMI messages can be sent directly via the EMP agent.

The following facilities are provided:

- Server power up/down
- System reset
- Viewing of critical event logs stored in the non-volatile memory (NVRAM)
- System Event Log (SEL): logging of all critical server events, to be used for server monitoring and management
- Sensor Data Records (SDR): listing of all sensor fields programmed in the firmware of the Baseboard Management Controller (BMC), to be used for server monitoring and management
- Field Replaceable Units (FRU): listing of all replaceable components of the system by serial number

The starting page for these option looks like this:

| 2   | telnet - HyperTerminal                                                                                                    | <u>- 🗆 ×</u> |
|-----|----------------------------------------------------------------------------------------------------|--------------|
|     | le Edit View Call Inanster Help<br>ଧାନୀ ଲାହା ଆଧାରଣ ଜନା                                                                                                    |              |
| H   |                                                                                                    |              |
|     | **************************************                                                                                                    |              |
|     | <type 'h'="" for="" help=""></type>                                                                                                    |              |
|     | EMP>h<br><server command="" control=""><br/>A <enter> Return Console Menu<br/>I IPMIJ [ASCII encoded HEX command]<enter><br/>V <enter> Revision</enter></enter></enter></server> |              |
|     | EMP>_                                                                                                    |              |
|     |                                                                                                    |              |
|     |                                                                                                    |              |
|     |                                                                                                    |              |
| Cor | nnected 0:26:52 VT100 TCP/IP SCROLL CAPS NUM Capture Print echo                                                                                                    | //.          |

Figure 17: Starting page for Emergency Management Port option

# 3.5 Console Redirection

There is one console port (serial port interface) within the blade server system. Console redirection can be configured for server blades or switch blades.

The menu for this option looks like this:

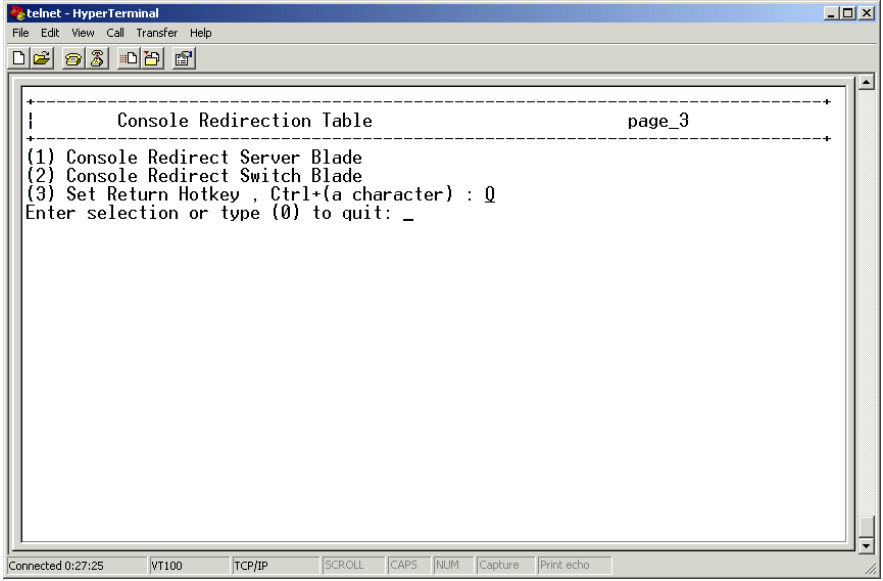

Figure 18: Console Redirection menu

There is a sub-option of console redirection for server blades and one for switch blades. Furthermore, a return hotkey can be configured:

| Sub-option                          | Description                                                              |
|-------------------------------------|--------------------------------------------------------------------------|
| Console Redirection Server<br>Blade | This option is used to configure a server blade for console redirection. |
| Console Redirection Switch Blade    | This option is used to configure a switch blade for console redirection. |

| Sub-option        | Description                                                                                                    |
|-------------------|----------------------------------------------------------------------------------------------------|
| Set Return Hotkey | This option is used to configure a return hotkey.                                                                                                    |
|                   | To do this, a character from A-Z is chosen,<br>excluding M. The hotkey to exit console<br>redirection and return to the previous mode<br>is then Ctrl + the character that has been<br>set here, e. g. Ctrl + R. |
|                   | The default character used for the return hotkey is Q.                                                                                                    |

# 3.6 TFTP Update

The TFTP Update option is used to perform an update of the management blade firmware.

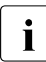

For further information on updating BX components please refer to the Operating Manual of your BX system.

The menu for this option looks like this:

| 🏀 telnet - HyperTerminal                                                                                                    |        |
|----------------------------------------------------------------------------------------------------|--------|
| Hie Latt View Call Transfer Help                                                                                                    |        |
|                                                                                                    |        |
| TFTP Update<br>TFTP Update<br>TFTP Server IP Address<br>(2) TFTP Server IP Address<br>(3) Server Blade BIOS Image File Name<br>(4) Server Blade BMC Image File Name<br>(5) Management Blade Image File Name<br>(6) Management Blade Update Enable<br>(7) Update Server Blade BIOS Table<br>(8) Update Server Blade BMC Table<br>Enter selection or type (0) to quit: | page_4 |
| Connected 0:27:44 VT100 TCP/IP SCROLL CAPS NUM Capture Print echo                                                                                                    | //.    |

Figure 19: TFTP Update menu

The following parameters can be set:

| Parameter                            | Description                                                                                                    |
|--------------------------------------|----------------------------------------------------------------------------------------------------|
| Agent Update IP Address              | Setting of an agent IP address.                                                                                                    |
|                                      | The IP address to be supplied in the<br>field Agent Update IP Address is<br>only temporarily used. Enter any IP<br>address which is not used in the<br>LAN segment of the server. |
| TFTP Server IP Address               | Setting of an IP address for the TFTP server.                                                                                                    |
| Server Blade BIOS Image File<br>Name | Setting of a file and path name for the BIOS image.                                                                                                    |
| Server Blade BMC Image File<br>Name  | Setting of a file and path name for the BMC image.                                                                                                    |
| Management Blade Image File<br>Name  | Setting of a file and path name for the management blade image.                                                                                                    |
| Management Blade Update<br>Enable    | Upgrading of the management blade firmware.                                                                                                    |
|                                      | The default value for this parameter is<br>disable. After setting the parameter to<br>enable, the TFTP server must be started,<br>and the management blade must be<br>rebooted.   |
|                                      | The update will then be performed as the system powers up.                                                                                                    |
| Update Server Blade BIOS Table       | Upgrading of the Server Blade BIOS. This option is used to enable/disable the update and to display the TFTP status.                                                              |
| Update Server Blade BMC Table        | Upgrading of the Server Blade BMC<br>firmware. This option is used to<br>enable/disable the update and to display<br>the TFTP status.                                             |

# 3.7 Logout

This option is provided to perform a logout from the Telnet console menu.

# 3.8 Reboot Management Blade

This option is provided to perform the reboot of a management blade. The reboot is executed using a Zircon internal reset logic module.

# 3.9 System Information Dump

This option is used to display the event logs of management blades or server blades and to display consecutive lists of configuration/status information.

The menu for this option looks like this:

| 🦓 telnet - HyperTerminal                                                                              |                                                                   |                                |           |      |         |            |        | _ 🗆 🗙 |
|----------------------------------------------------------------------------------------------------|-------------------------------------------------------------------|--------------------------------|-----------|------|---------|------------|--------|-------|
| File Edit View Call Transfer H                                                                        | telp                                                              |                                |           |      |         |            |        |       |
| 0 🗃 👩 🐉 📭 😭                                                                                           |                                                                   |                                |           |      |         |            |        |       |
|                                                                                                    | 1                                                                 |                                |           |      |         |            |        |       |
| +                                                                                                    |                                                                   |                                |           |      |         |            |        | <br>+ |
| System 1                                                                                              | [nformation                                                       | Dump                           |           |      |         |            | page_7 |       |
| (1) System Config<br>(2) SEL for Manag<br>(3) Server Blade<br>(4) SEL for Serve<br>Enter selection of | guration/St<br>gement Blad<br>Configurat<br>r Blade<br>r type (0) | atus<br>e<br>ion/Sta<br>to qui | tus<br>t: |      |         |            |        | <br>+ |
|                                                                                                    |                                                                   |                                |           |      |         |            |        |       |
|                                                                                                    |                                                                   |                                | 1         | [    | [       | - (        | _      |       |
| Connected 0:29:00 VT100                                                                               | TCP/IP                                                            | JSCROLL                        | JCAPS     | INUM | Capture | Print echo |        | 11.   |

Figure 20: System Information Dump menu

| Parameter                              | Description                                                                                                    |
|----------------------------------------|----------------------------------------------------------------------------------------------------|
| System Configu-<br>ration/Status       | Displays a consecutive list of system infor-<br>mation, e.g. status, IP address, MAC address<br>and firmware version of the switch blades.            |
| SEL for Management Blade               | Displays the management blade event log.                                                                                                    |
| Server Blade Configu-<br>ration/Status | Displays a consecutive list of information about<br>the server blades, e.g. status, BIOS version,<br>BMC firmware version, OS type and OS<br>version. |
| SEL for Server Blade                   | Displays the server blade event log.                                                                                                    |

# 4 Web user interface

On the web server an interactive and user-friendly web user interface, known as web console, is provided for server management. It does not depend on any special operating system for a platform. Login to this interface is made via the web browser.

The options of this interface are explained in this chapter.

# 4.1 Overview

After login has been made successfully, a home page is displayed to the user, giving an overview over the system configuration, i.e. the installed components and their actual states. The navigation frame on the left side of the window shows options applying to the system properties, by which the system configuration may be modified, as well as options for working with the different kinds of blades that are embedded into the system.

Altogether, the options of the web user interface have been arranged into the following main groups:

- System Property (see 4.2 on page 66)
- Management Blade (see 4.3 on page 85)
- Switch Blade (see 4.4 on page 86)
- Adv. KVM Blade<sup>1</sup> (see 4.5 on page 88)
- Server Blade (see 4.6 on page 98)

In the *Server Blade* and *Switch Blade* groups there is a sub-directory displayed for every blade. Thus, the user may see at a glance how many blades there are currently embedded in the system.

The figure next page shows the home page of the web user interface of the BX300, giving an overview over its options (the BX600 has some slightly modified hardware components):

<sup>&</sup>lt;sup>1</sup> PRIMERGY BX600 only

| Blade Server System Information - Mo | zilla                                                                                                    |          |            |           |           |          |                    |
|--------------------------------------|----------------------------------------------------------------------------------------------------|----------|------------|-----------|-----------|----------|--------------------|
| Ele Edit View Go Bookmarks Too       | vis <u>Window</u> Help                                                                                                    |          |            |           |           |          |                    |
| Back Forward Reload Stop             | & https://172.25.90.34/                                                                                                    |          |            |           | -         | 2 Search | Print • 🔟          |
| FUITSU COMPUTERS                     | 2 5                                                                                                    |          | 1 con      |           |           |          |                    |
| SIEMENS                              | and the second second s |          | 10         |           | BX300_PV1 | 0019     |                    |
| PRIMERGY                             | 2                                                                                                    | 10000    | 14         |           |           |          | B #                |
| Bx300                                | Overall Status                                                                                                    |          | Temperatur | e Senso   | rs        | Se       | rver Blades        |
| Management Blade                     | ok                                                                                                    | 1        | ok         | 2         | ok        | 1        | ok                 |
| Server Blade                         |                                                                                                    | з        | ok         | 4         | ok        | 2        | ok                 |
|                                      | Temnerature                                                                                                    | 5        | ok         | 6         | ok        | 1        | ok                 |
|                                      | remperature                                                                                                    |          | ok         |           | ok        | ,        | ok.                |
|                                      | OK                                                                                                    | <u> </u> | ОК         | 8         | OK        |          | OK                 |
|                                      |                                                                                                    | 9        | ok         | 10        | ok        | 5        | ok                 |
|                                      | Fans                                                                                                    |          | Fan U      | nits      |           | 6        | ok                 |
|                                      | ok                                                                                                    | 1        | ok         | 2         | ok        | 7        | ok                 |
|                                      |                                                                                                    | з        | ok         | 4         | ok        | 8        | ok                 |
|                                      | Power Supply                                                                                                    | 5        | ok         | 6         | ok        | 9        | ok                 |
|                                      | ok                                                                                                    | 7        | ok         | 8         | ok        | 10       | ok                 |
|                                      |                                                                                                    | 9        | ok         | 10        | ok        | 11       | ok                 |
|                                      | Management Blades                                                                                                    | 11       | ok         | 12        | ok        | 12       | ok                 |
|                                      | 1 ok                                                                                                    | 19       | ok         |           |           | 19       | ok                 |
|                                      | 2 standby                                                                                                    |          |            |           |           | 14       | ok                 |
|                                      | -                                                                                                    |          | Power Sup  | ply Units | 5         | 15       | ok                 |
|                                      | Switch Blades                                                                                                    | 1        | ok         | 2         | ok        | 16       | ok                 |
|                                      | 1 ok                                                                                                    |          |            |           |           | 17       | ok                 |
|                                      | 2 0k                                                                                                    |          |            |           |           | 18       | standby            |
|                                      |                                                                                                    |          |            |           |           | 10       | standay            |
|                                      | d ok                                                                                                    |          |            |           |           | 20       | ok                 |
|                                      | UN UN                                                                                                    |          |            |           |           | 2.0      | UK                 |
| 🐝 🖾 🌮 🖾 🖻                            |                                                                                                    |          |            |           |           |          | - <b>&gt;- 👌</b> 🔬 |

Figure 21: Home page of the web user interface for a BX300 system

### Standard icons

There are icons displayed on the pages of the web user interface, so that the user may perform some standard actions like scrolling, or using the help function. These icons are also displayed on the other pages of the web user interface.

The meaning of these icons are as follows:

- Display a help page.
- ↑ Go to the upper part of the page.
- Refresh the page.
- Go to the home page (if currently on another page).

# 4.2 System Property

By working with the option *System Property* the user can apply changes to the system configuration.

The settings of the system configuration that can be modified by the user have been grouped into six fields. Corresponding to these are the following options:

- System Events Log (see 4.2.1 on page 66)
- Environment/Maintenance (see 4.2.2 on page 69)
- LAN Interface (see 4.2.3 on page 76)
- SNMP Interface (see 4.2.4 on page 79)
- Console Redirection (see 4.2.5 on page 80)
- System Information (see 4.2.6 on page 82)
- User Accounts (see 4.2.7 on page 82)
- Deployment Table (The parameters are very similar to those of the corresponding Telnet option, thus you can refer to the description in 3.3.12 on page 46).
- PPP and Modem Setting (The parameters are very similar to those of the corresponding Telnet option, thus you can refer to the description in 3.3.14 on page 51).

# 4.2.1 System Event Log

The *System Event Log* option provides information on events that happened on the system. Alarms can be configured for events in such a way that an e-mail is sent whenever an event of a certain kind occurs.

The option comprises two sub-options:

- Event Log
- Alarm Handler

### 4.2.1.1 Event Log

This option displays all system events to the user. The events displayed can be filtered according to the blade system that they are related to, or to the error type.

The events are shown in the following format:

| Option     | Description                                                    |
|------------|----------------------------------------------------------------|
| Time stamp | Month – day – year.                                            |
| Error type | Informational event, minor event, major event, critical event. |
| Error code | Error code with class.                                         |
| Content    | Error message description.                                     |

There is a *Clear all entries* option, which will clear all entries from the event repository. The user is prompted to confirm this action, before it is executed.

### 4.2.1.2 Alarm handler

This option is used to configure the e-mails that are sent as alarms after an event has occurred on the system and to configure the event log.

The following parameters are configured for an e-mail:

| Parameter          | Description                                    |
|--------------------|------------------------------------------------|
| То                 | Mail receiver address.                         |
| From               | Mail sender address.                           |
| Host               | SMTP server address (IP address or host name). |
| Subject            | Mail subject (Read only, PRIMMAIL).            |
| Administrator name | System administrator name.                     |
| Phone number       | System administrator phone number.             |

### **Error Forwarding**

Here you select which topics should be considered for error forwarding and specify the minimum error level to entail forwarding.

### Server Blade Power On/Off Event Log Enable

This option is used to specify, whether power on/off events for the server blades should be listed in the event log.

### Management Blade Wrap Around Event Log Enable

This option is used to specify, whether the wrap-around functionality for the event log should be used.

enable

When the event log repository is full, new event log entries replace the old ones beginning with the first event log entry.

disable

When the event log repository is full, no event log entries are written any longer.

## 4.2.2 Environment/Maintenance

This option is used to adjust the settings of the environment modules. These modules monitor power supply, chassis and fans of the system. The system administrator can configure a reaction to be executed when a critical threshold value is reached for a module.

There are the following sub-options:

- Firmware Update
- Power Supply
- UPS
- Chassis
- Fans
- Reset Management Blade

### 4.2.2.1 Firmware Update

This option is used to perform firmware updates for the blade server system. The upgrades are performed via the TFTP service.

There are three different kinds of updates:

- Management blade
- Server blade BMC
- Server blade BIOS

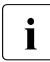

For further information on updating BX components please refer to the Operating Manual of your BX system.

### Management Blade BMC Update

To perform a management blade BMC update, the following parameters can be set:

| Parameter                 | Description                                                                                                    |
|---------------------------|----------------------------------------------------------------------------------------------------|
| TFTP Server IP<br>Address | Address of the TFTP server providing the image file for the management blade firmware.                                                                                         |
| Agent Update IP           | Setting of an agent IP address.                                                                                                    |
| Address                   | The IP address to be supplied in the field Agent<br>Update IP Address is only temporarily used.<br>Enter any IP address which is not used in the<br>LAN segment of the server. |
| Boot Image File<br>Name   | File name for the management blade image file.                                                                                                    |
| TFTP Upgrade<br>Enable    | This parameter is set to enable the TFTP update for the management blade system.                                                                                               |

### Server Blade BMC Update

To perform a server blade BMC update, the following parameters can be set:

| Parameter                 | Description                                                                            |
|---------------------------|----------------------------------------------------------------------------------------|
| TFTP Server IP<br>Address | Address of the TFTP server providing the image file for the management blade firmware. |
| Boot Image File<br>Name   | Path and file name for the management blade image file.                                |

Select in the list on the right side of the window the server blades you want to be updated and click on the  $\overline{\text{ADD}>>}$  button. They are moved into the update list on the right side. You can remove server blades from the update list by selecting them and clicking on the  $\overline{\text{DEL}<<}$  button.

### Server Blade BIOS Update

To perform a server blade BIOS update, the following parameters can be set:

| Parameter                 | Description                                                                            |
|---------------------------|----------------------------------------------------------------------------------------|
| TFTP Server IP<br>Address | Address of the TFTP server providing the image file for the management blade firmware. |
| Boot Image File<br>Name   | Path and file name for the management blade image file.                                |

Select in the list on the right side of the window the server blades you want to be updated and click on the  $\overline{\text{ADD}>>}$  button. They are moved into the update list on the right side. You can remove server blades from the update list by selecting them and clicking on the  $\overline{\text{DEL}<<}$  button.

### 4.2.2.2 Power Supply

This option contains a number of displays indicating states and faults regarding the power supply of the system. On delivery, the BX600 is usually set up for power supply redundancy of 2 + 1. This means that two power supply units (PSUs) are available for powering the complete blade server system unit. The third and fourth PSUs serve as redundant PSUs.

In the maximum configuration (maximum configuration per server blade), it may be necessary to change the power supply redundancy from 2 + 1 to 3 + 1. In this case, the fourth PSU serves as the redundant one. You can configure this setting the *System Power Supply Redundancy Mode* parameter, see below.

| Parameter        | Description                                                                                                    |
|------------------|----------------------------------------------------------------------------------------------------|
| Power Switch     | Turns on, turn off or shuts down gracefully the blade server system.                                                      |
| Group status     | Current status of the power supply modules. If there is<br>only one module installed, degraded mode will be<br>indicated. |
| Power Redundancy | Indicates whether redundant power supply is assured.                                                                      |

| Parameter                              | Description                                                                                                    |
|----------------------------------------|----------------------------------------------------------------------------------------------------|
| System Power Supply<br>Redundancy Mode | With this parameter the power supply redundancy mode is set to $2+1$ or $3+1$ . Default is $2+1$ .                                                                                                    |
|                                        | This function is available as of management firmware Release >= 2.11 and if four PSUs are installed.                                                                                                   |
| Fan1 fault                             | Rotational speed status of fan 1. The value displayed for this parameter will either be $ok$ or <i>fail</i> . If <i>fail</i> is displayed the rotational speed is below 1500 RPM (+ - 200).            |
| Fan2 fault                             | Rotational speed status of fan 2. The value displayed for this parameter will either be $ok$ or <i>fail</i> . If <i>fail</i> is displayed the rotational speed is below 2700 RPM (+ - 200).            |
| Fan3 fault                             | Rotational speed status of fan 3. The value displayed for this parameter will either be $ok$ or <i>fail</i> . If <i>fail</i> is displayed the rotational speed is below 2700 RPM (+ - 200).            |
| Thermal High fault                     | Ambient temperature of the system. The value displayed for this parameter will either be <i>ok</i> or <i>fail</i> . If <i>fail</i> is displayed the ambient temperature is over $60 \degree C (+-5)$ . |
| OVP12V fault                           | Over voltage protection in 12V output. The value displayed for this parameter will either be $ok$ or <i>fail</i> .                                                                                     |
| UVP12V fault                           | Under voltage protection in 12V output. The value displayed for this parameter will either be $ok$ or <i>fail</i> .                                                                                    |
| OCP12V fault                           | Over current protection in 12V output. The value displayed for this parameter will either be $ok$ or <i>fail</i> .                                                                                     |
| Current Share fault                    | Current share. The value displayed for this parameter will either be $ok$ or <i>fail</i> .                                                                                                    |
| PWOK status                            | Power O. K. signal. The value displayed for this parameter will either be <i>ok</i> or <i>not ok</i> .                                                                                                 |
| EPOW status                            | Early Power Off Warning signal. The value displayed for this parameter will either be <i>ok</i> or <i>not ok</i> .                                                                                     |
| AC Range status                        | AC range. The value displayed for this parameter will either be 180 – 264 V or 90 – 137 V or 200 - 240 V.                                                                                              |
| Parameter                    | Description                                                                                                    |
|------------------------------|----------------------------------------------------------------------------------------------------|
| Temperature                  | Ambient temperature for the system.                                                                              |
| Life Time                    | Displays the total working time of the battery (hours) since the latest click on the <i>Reset</i> button.        |
| Life Time Limited<br>Count   | Configures a max value for the battery working time.                                                             |
| OVP 12V fault reaction       | Specifies the reaction to an over voltage fault in 12V output: <i>continue</i> or <i>shutdown-and-poweroff</i> . |
| OCP 12V fault<br>reaction    | Specifies the reaction to an over current fault in 12V output: <i>continue</i> or <i>shutdown-and-poweroff</i> . |
| Server Blade Power<br>Switch | Powers on/off all server systems sequentially.                                                                   |

#### 4.2.2.3 UPS

Displays chassis UPS (uninterruptable power supply) information, including Number of installed UPSs, UPS number, vendor, type, Agent IP Address, connect port, and SNMP community.

#### 4.2.2.4 Chassis

This option displays information on the chassis status of the blade system, including front fans panel and rear fans panel. In addition, the environment temperature is displayed for the system. A reaction can be configured to be executed whenever this temperature reaches a critical threshold value.

The following parameters are displayed and can be set:

| Parameter                                           | Description                                                                                                    |
|-----------------------------------------------------|----------------------------------------------------------------------------------------------------|
| System LED                                          | Controls the System LED: on, off or blinking.                                                                                                    |
| Door Status (BX300)<br>Rear Fan Door Status (BX600) | Intrusion status of fan panels. The value displayed will either be closed or open.                                                                                                    |
| Ambient Temperature                                 | Ambient temperature as detected by the<br>sensors of the system. A reaction may be<br>selected for each sensor to be executed<br>whenever this temperature reaches a critical<br>threshold value. |
|                                                     | The location of the sensors is as follows:                                                                                                    |
|                                                     | 1: Located at the right of the middle plane housing                                                                                                    |
|                                                     | 2: Located at the center of the middle plane housing                                                                                                    |
|                                                     | 3: Located at the left of the middle plane housing                                                                                                    |
|                                                     | 4: Located at the right of the front fans panel                                                                                                    |
|                                                     | 5 to 8: Located at the switch blades 1 to 4                                                                                                    |
|                                                     | 9 to 10: Located at the PSUs 1 and 2                                                                                                    |
|                                                     | 10 to 11 (only BX600): Located at the PSUs 3 and 4                                                                                                    |

#### 4.2.2.5 Fans

This option displays all fans that have been integrated into the system.

The fans are numbered, with the fan located at the left most of the modules being counted as the first one, while looking at the front side of the system.

The following parameters can be set:

| Parameter                  | Description                                                                                                    |
|----------------------------|----------------------------------------------------------------------------------------------------|
| Fans fail reaction control | These parameters are used to select a reactions in case of fan failures ( <i>continue</i> or <i>shutdown-and-poweroff</i> ). |
| Fans Test                  | This parameter is used to set the time for the daily testing of the fan performance.                                         |
| Fans Life Time<br>Counter  | Displays the total working time of the fan since the latest click on the Reset button.                                       |
| Fans Limited Count         | Configures a max value for the fan working time.                                                                             |

#### 4.2.2.6 Reset Management Blade

This option is used to reboot the management blade. The reboot does not impact the operation of the blade system.

# 4.2.3 LAN Interface

Within the management blade system a network service is provided, including web server, telnet interface, send mail facilities and DNS service. The option *LAN Interface* is used to handle the network configuration setting.

For this purpose several sub-options are offered, which are grouped in the following way:

- Internet Protocol
- Domain Name Server
- HTTP
- Telnet
- NTP
- SSL
- Duplex Mode

#### 4.2.3.1 Internet Protocol

This option is used to configure the IP address for the management blade. The configuration may be carried out manually, or automatically using the DHCP service.

The following parameters can be set:

| Parameter     | Description                                                                |
|---------------|----------------------------------------------------------------------------|
| Use DHCP      | This parameter is set to <i>enable</i> or <i>disable</i> the DHCP service. |
| IP Address    | IP address for the management blade.                                       |
| Subnet Mask   | Subnet mask of the IP address for the management blade.                    |
| Gateway       | IP gateway address.                                                        |
| Default Route | Specifies the default route:<br>LAN or PPP.                                |

#### 4.2.3.2 Domain Name Server

This option is used to configure the Domain Name Server for the management blade. Actually, there are two server systems provided to perform this service: DNS Server 1 and DNS Server 2.

The following parameters can be set:

| Parameter    | Description                                                 |
|--------------|-------------------------------------------------------------|
| DNS Server 1 | IP address of the first server system for the DNS service.  |
| DNS Server 2 | IP address of the second server system for the DNS service. |

#### 4.2.3.3 HTTP

This option is used to configure a HTTP port. There is one parameter to be set:

| Parameter | Description       |
|-----------|-------------------|
| HTTP Port | HTTP port number. |

#### 4.2.3.4 Telnet

This option is used to configure the Telnet interface.

The following parameters can be set:

| Parameter | Description                                                                                                    |
|-----------|----------------------------------------------------------------------------------------------------|
| Port      | Telnet port number. Default: 3172.                                                                                                    |
| Drop Time | Time-out for the Telnet connection. Default: 900 seconds.<br>After the time-out has elapsed, the user will have to perform<br>another login. |

#### 4.2.3.5 NTP

This option is used to configure the NTP (network time protocol) service. You can enable or disable the NTP service, set the NTP server's IP address and choose the Sync Mode:

- Sync Afterwards
  Only if the management blade time is ahead of NTP server time, the management blade syncs the time from NTP server.
- Sync Always

The management blade always syncs the time from NTP server, no matter whether the NTP server time is behind or ahead of management blade,

#### 4.2.3.6 SSL

This option is used to enable/disable SSL for HTTP or Telnet connections.

#### 4.2.3.7 Duplex Mode

This option is used to configure the management blade's NIC duplex mode. It should be *full duplex* or *half duplex*.

| Parameter      | Description                                                        |
|----------------|--------------------------------------------------------------------|
| Execution Mode | Displays the current execution mode.                               |
| Setting Mode   | Specifies which duplex mode should be active after the next reset. |

# 4.2.4 SNMP Interface

To configure the SNMP interface two sub-options are used:

- SNMP Communities
- SNMP Trap Destination

#### 4.2.4.1 SNMP Communities

The *SNMP Communities* option is used to show existing SNMP communities, as well as to add and delete communities.

After the option has been selected, the SNMP communities table is displayed. By typing in a community name and clicking the *New Community* button, a new community is added to those already existing. The maximum number of communities in the table is five.

An existing community is deleted from the table by selecting its name, marking the field *Delete* and submit with the <u>Apply</u> button.

#### 4.2.4.2 SNMP Trap Destination

The SNMP Trap Destination option is used to show existing SNMP trap destinations, as well as to add and delete destinations.

After the option has been selected, the SNMP trap destination table is displayed. By typing in a destination address and clicking the *New Trap Destination* button, a new destination is added to those already existing. The maximum number of destinations in the table is five.

An existing destination is deleted from the table by selecting its name, marking the field *Delete* and submit with the <u>Apply</u> button.

# 4.2.5 Console Redirection

The console redirection option is used to perform KVM (= Keyboard/Video/Mouse) switching. There are two sub-options:

- KVM Switch for Local
- IP Filters for Telnet, HTTP and SNMP

For controlling console redirection via adv. KVM blade on PRIMERGY BX600 see section "Adv. KVM Blade" on page 88.

#### 4.2.5.1 KVM Switch for Local

Within the blade system for server management there are three ways to switch KVM (Keyboard/Video/Mouse) locally. One is by pressing the switch button at the front end of the system, the second is switching via a keyboard hotkey sequence, and the third one is to switch via the web or telnet user interface.

If KVM switching is performed via the web user interface, the following parameter is to be set:

| Parameter  | Description                   |
|------------|-------------------------------|
| Select KVM | Used to perform a KVM switch. |

#### 4.2.5.2 IP Filters for Telnet, HTTP and SNMP

To perform a remote KVM switch, a new IP address is made known to the system. An existing IP address can be deleted from the selecting table.

The following parameters can be set:

| Parameter                         | Description                                                                                   |
|-----------------------------------|-----------------------------------------------------------------------------------------------|
| IP Filter For<br>Telnet/HTTP/SNMP | Used to select an IP address for Telnet/HTTP/SNMP connection filtering that is to be deleted. |
| New Allowed IP                    | Used to enter a new IP address, which is added to the IP addresses known to the system.       |

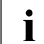

Note that the number 255 has a function similar to a wildcard character:

If for example the IP filter list contains the IP filter 255.255.255.255, the system handles all possible IP addresses as known. An IP filter like 192.168.255.255 would handle all IP addresses beginning with 192.168. as known.

# 4.2.6 System Information

This option contains agent information, daylight saving time, controller time, and time-zone configuration.

#### **Daylight Saving Time Format Example**

• Start Date Example: M03.5.0/02

M03 March (Month 03; range: M01-M12)

5 last week (range: 1-5)

0 Sunday (range: 0-6)

02 2:00 o'clock am (range: 00-23)

Meaning: set the clock ahead one hour at 02:00 am on the Sunday of the last week of the third month.

- End Date Example: M10.4.1/03
  - M10 October (Month 10; range: M01-M12)
  - 4 the fourth week (range: 1-5)
  - 1 Monday (range: 0-6)
  - 03 3:00 o'clock am (range: 00-23)

Meaning: set the clock back one hour at 03:00 am on the Monday of the fourth week of the tenth month.

# 4.2.7 User Accounts

Within the server management facilities there is a user database provided to enable user authentication control. New user accounts are added to this database via the *Add New User Account* option.

There is a static root user, who has full authorization to perform any activities in the user database and cannot be deleted. The default password for this root user is *root*.

When adding a new user account via the *Add New User Account* option the following parameters are to be set:

| Parameter        | Description                                                                                                    |
|------------------|----------------------------------------------------------------------------------------------------|
| Name             | User name.                                                                                                    |
| Password         | User password.                                                                                                    |
| Confirm password | This field is used to confirm the password entered above.                                                                                  |
| Permissions      | The user access rights are set by clicking the options explained below:                                                                    |
|                  | <i>Read Only</i> – The user cannot change any settings except the password.                                                                |
|                  | <i>Modify values</i> – The user can change any setting, but is not allowed to add a new user account.                                      |
|                  | <i>Configure users</i> – The user can change any setting, and is also allowed to add a new user account.                                   |
|                  | <i>Reset/Switch off</i> – The user can switch the system on/off.                                                                           |
|                  | Access EMP via CLI – The user can access the Emergency<br>Management Port via CLI.                                                         |
|                  | The following settings refer to the adv. KVM blade,<br>which is only supported by the<br>PRIMERGY BX600.                                   |
|                  | Adv. KVM User (incl KVM configuration rights)<br>– The user can configure the adv. KVM blade and<br>access the server blades marked below. |
|                  | blade 1 blade 10 – The user can access the marked server blades via Global Viewer.                                                         |
|                  | <i>KVM perm expiration date</i> – Indicates the date when the adv. KVM blade user permissions expire.                                      |

# 4.2.8 Deployment Table

This option is used to display and to set the deployment configuration for each server blade. The particular server blade can be selected from a pull-down list. The parameters are very similar to those of the corresponding Telnet option, thus you can refer to the description in 3.3.12 on page 46).

# 4.2.9 PPP and Modem Setting

This option is used to configure the settings for PPP connections and to configure the modem. The parameters are very similar to those of the corresponding *Telnet* option, thus you can refer to the description in 3.3.14 on page 51).

# 4.3 Management Blade

The Management Blade option is used to display the number of management blades that have been embedded into the blade system for server management. There are up to two management blades in the system. One of these plays the master role for server management, and the other one is there to ensure redundancy. It is essential that there is at least one management blade installed to handle server management.

If there are two management blades, one of them will be selected for the master role in the boot phase. Both management blades will then start to boot up at the same time. The management blade that is the first to have its heartbeat detected will be the master.

| Parameter                       | Description                                                                                                    |
|---------------------------------|----------------------------------------------------------------------------------------------------|
| Play Role                       | Present role of the management blade: Master or redundant management blade.                                                               |
| Manufacture                     | Information on the manufacturer of the management blade.                                                                                  |
| Produce Date                    | Date of management blade production.                                                                                                    |
| Serial Number                   | Serial number of the management blade.                                                                                                    |
| Product Number                  | Product number of the management blade.                                                                                                   |
| Model Name                      | Name of the management blade model.                                                                                                    |
| MAC Address                     | NIC address of the management blade.                                                                                                    |
| Firmware Version                | Version of the management blade firmware.                                                                                                 |
| Hardware Version                | Version of the management blade hardware.                                                                                                 |
| Change Management<br>Blade Role | Used to change the present role of the management<br>blade from master to slave, i. e. from controlling to<br>redundant management blade. |

The following parameters can be displayed or set:

# 4.4 Switch Blade

The *Switch Blade* option is used to display the number of switch blades that have been embedded into the blade system for server management.

There are two GB NIC ports for each server blade, which connect to two separate switch blades. This has been arranged to ensure LAN connection redundancy.

Up to four switch blades can be installed into the blade system for server management. In each switch blade there are 10 ports for interconnection to the server blades and three ports for outbound links.

# 4.4.1 Switch Blade Info

The following parameters are displayed for information on a switch blade:

| Parameter        | Description                                                                                              |
|------------------|----------------------------------------------------------------------------------------------------|
| Located LED      | Switch on/off the located LED.                                                                           |
| Manufacture      | Information on the manufacturer of the switch blade.                                                     |
| Produce Date     | Date of switch blade production.                                                                         |
| Serial Number    | Serial number of the switch blade.                                                                       |
| Product Number   | Product number of the switch blade.                                                                      |
| Model Name       | Name of the switch blade model.                                                                          |
| Board Version    | Version of the switch blade board.                                                                       |
| Firmware Version | Version of the switch blade firmware.                                                                    |
| Network Setting  | Information on the network setting for the switch blade, including the URL address of its web home page. |
| Mac Address      | NIC address of the switch blade.                                                                         |
| URL              | URL address of the web home page for the switch blade.                                                   |
| IP Address       | Setting Value:<br>Specifies a new IP address for the switch blade.                                       |
|                  | <i>Current Value:</i><br>Displays the current IP address of the switch blade.                            |

| Parameter       | Description                                                                                                    |
|-----------------|----------------------------------------------------------------------------------------------------|
| Subnet Mask     | Setting Value:<br>Specifies a new subnet mask for the switch blade.                                                                                                    |
|                 | <i>Current Value:</i><br>Displays the current subnet mask of the switch blade.                                                                                                    |
| Gateway Address | Setting Value:<br>Specifies a new gateway for the switch blade.<br>Current Value:<br>Displays the current gateway of the switch blade.                                                                                                    |
| Apply           | Activates the specified setting values (IP, Subnet,<br>Gateway) - either immediately or - if the UART Port is<br>used by another user - as soon as this port is available.<br>For example: If another user runs console redirection at<br>the moment, the settings will not be changed until the<br>console redirection has been completed. |
| Reload          | Refreshes the page. After applying the IP setting values you can use <i>Reload</i> to check whether the new settings are active already.                                                                                                    |

# 4.4.2 Backup/Restore

This option is used to backup/restore the configuration values of the management blade.

| Parameter        | Description                                                                                                    |
|------------------|----------------------------------------------------------------------------------------------------|
| Backup/Restore   | Specifies whether a backup process or a restore process is to be started.                                                                                       |
| View Backup File | Displays the stored backup configuration values.                                                                                                    |
| Auto Restore     | Specifies whether after a hot-swap action<br>the new management blade is to be<br>configured automatically according the<br>stored backup configuration values. |

# 4.5 Adv. KVM Blade

This option is used to administrate the *adv. KVM blade*. The *adv. KVM blade* is one of two types of KVM switch that can be installed in a PRIMERGY BX600 system unit. Both KVM switches - the *standard KVM blade* and the *adv. KVM blade* - provide VGA and PS2 keyboard and mouse pass-through connection to the server blades for local administration.

The *adv. KVM blade* additionally provides the following features:

- Web-based console redirection in graphic mode using the OSX application Global Viewer, see page 90.
- Remote USB CD-ROM emulation
- Remote USB floppy disk emulation
- Remote boot via emulated USB devices
- Management-blade-controlled user authentication

For information on installing and connecting the *adv. KVM blade*, please see the operating manual "PRIMERGY BX600 Basic Unit".

# 4.5.1 Adv. KVM Blade Info

The following parameters are displayed to provide information on the adv. KVM blade:

| Parameter                       | Description                                            |
|---------------------------------|--------------------------------------------------------|
| Adv. KVM blade Manufacture      | Information on the manufacturer of the adv. KVM blade. |
| Adv. KVM blade Manufacture Date | Date of adv. KVM blade production                      |
| Adv. KVM blade Serial Number    | Serial number of the adv. KVM blade                    |
| Adv. KVM blade Product Name     | Product number of the adv. KVM blade                   |
| Adv. KVM blade Model Name       | Name of the adv. KVM blade model                       |
| Adv. KVM blade Hardware Version | Version of the adv. KVM blade hardware                 |

# 4.5.2 Adv. KVM Blade Configuration

This option is used to configure the network settings for the *adv. KVM blade* and to launch the redirection of a server blade console. The network configuration may be carried out manually, or automatically using the DHCP service.

| Parameter                        | Description                                                                                                    |
|----------------------------------|----------------------------------------------------------------------------------------------------|
| Use DHCP (For KVM IP<br>Address) | This parameter is set to <i>enable</i> or <i>disable</i> the DHCP service.                                                                                                    |
| KVM IP Address                   | IP address for the adv. KVM blade.                                                                                                    |
| KVM Gateway                      | IP address of the gateway.                                                                                                    |
| KVM Subnet Mask                  | Subnet mask of the IP address for the adv. KVM blade.                                                                                                    |
| KVM HTTP Port                    | Basic HTTP port of the adv. KVM blade.<br>This port and the three subsequent ports<br>will be occupied by the adv. KVM blade<br>when launched.                                                    |
| KVM Redirection                  | [ <i>Launch</i> ] – Used to start the redirection of a server blade console.                                                                                                    |
|                                  | Adv. KVM had been launched by<br><user>[<date> <time>] – indicates that the<br/>server blade console redirection has<br/>already been launched by user at date and<br/>time.</time></date></user> |

The following parameters can be set:

# 4.5.3 Global Viewer

For the redirection of a server blade VGA screen, the *adv. KVM blade* provides the *Global Viewer*. The *Global Viewer* is an OSX application that will be downloaded from the *adv. KVM blade* when the user selects *KVM Redirection – launch* from the *KVM Configuration* menu. Via a drop-down menu, *Global Viewer* provides all the functions needed to select the server blades and emulated volumes and to configure the video screen redirection.

#### 4.5.3.1 Requirements

*Global Viewer* requires the Microsoft Windows operating system running on the client computer. Internet Explorer must be used for the management blade web user interface session when launching *Global Viewer*.

Also make sure that *ActiveX* controls are enabled on the client computer before launching Global Viewer.

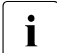

For safety reasons it is recommended to restrict *ActiveX* controls to trusted sites. Proceed as follows to add the *adv. KVM blade* to the trusted sites and to enable *ActiveX* controls for the trusted sites.

- ► Go to the Internet Explorer menu *Tools Internet Options Security*.
- ► Select *Trusted sites*.
- ► Click *Sites* to open the *Trusted sites* menu.
- ► Enter http://address into the field Add this site to the zone, where address is the IP address of the adv. KVM blade.
- Click the *Add* button to confirm the entry.
- Click the *Close* button to exit the *Trusted sites* menu.
- ► Select *Custom Level*.
- Enable all the security options for downloading and executing ActiveX controls.

On the server blade to be redirected, the *mouse pointer acceleration* must be disabled. This is necessary for the synchronization of the server blade mouse and the client computer mouse. The settings for this purpose depend on the operating system of the redirected server blade.

If **Windows** is running on the server blade, select the *mouse properties* menu from the control panel.

Win2000:

- ► Go to the *Motion* menu.
- Deactivate the *mouse pointer acceleration*.
- ► Set the mouse speed to the default of 50%.

Win2003/WinXP:

- ► Enter the *Pointer Options* menu.
- ► Disable Enhance pointer precision.

If a **Linux** *X Window* session is running on the server blade, enter the command xset m 1.

It is recommended that you insert this command in the */etc/profile* of the server blade to automate this setting. Use the following statement for this setting:

```
if [ $DISPLAY ] ; then
 xset m 1
```

xset

fi

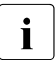

When installing RedHat or SuSE Linux on a server blade via *adv. KVM blade*, you should use a text mode, keyboard-based installation program instead of a graphical installation program. This is why mouse synchronization is not feasible during that phase.

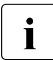

You must disable *mouse pointer acceleration* for each server blade that is to be redirected via *adv. KVM blade*.

#### 4.5.3.2 Global Viewer Control Elements

This section describes the control elements of the Global Viewer user interface.

#### Drop-down menu

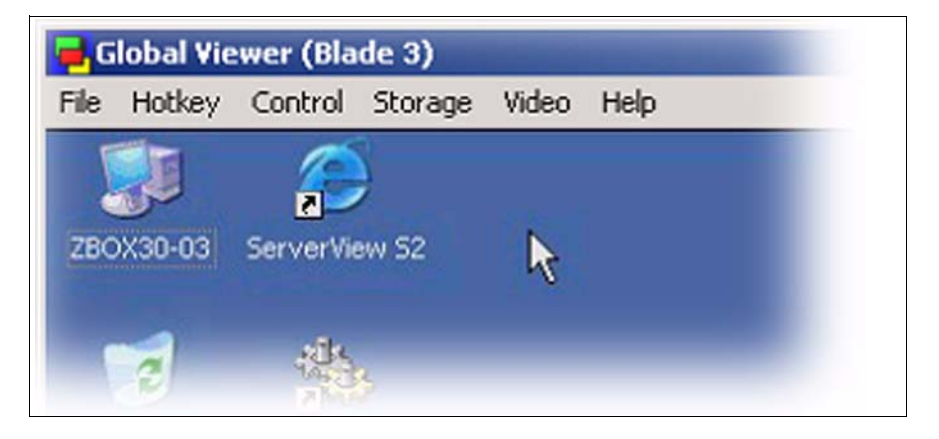

The Global Viewer drop-down menu provides the following functions:

File – Exit

Close the Global Viewer Session

HotKey – (Fullscreen | Ctrl-Enter | Alt-Escape | Alt-F4 | Alt-Space | Alt-SysReq | Alt-TabCtrl-Escape | Ctrl-Tab | Print Screen | Ctrl-Alt-Backspace | Ctrl-Alt-Delete | Ctrl-Alt-Escape | Ctrl-Alt-F1 | Ctrl-Alt-F2 | ... | Ctrl-Alt-F10)

Emulate entering reserved key codes by pointing to the appropriate menu item

Control – KVM Switch – (Blade 1 | Blade 2 | ... | Blade 10)

Select the server blade to be redirected. The selected server blade is indicated by a check mark. Empty slots are indicated by grayed-out menu items.

Control – USB Switch – (Blade 1 | Blade 2 | ... | Blade 10)

Select the server blade to be connected with emulated USB devices (floppy and/or CD-ROM). Grayed-out menu items indicate empty slots.

The selected server blade is indicated by a check mark.

Pointing to a selected server blade again causes the USB devices to be unplugged

- Control Image Response Time (Fast | High | Middle | Low) Select the video image response time. Higher frame rates require more LAN bandwidth.
- Control Image Sampling (4:1:1 | 4:4:4).

Select the color depth. The default value is 4:1:1 and requires lower bandwidth.

Control – Image Quality – (Best | High | Better | Normal)

Select the image quality (sharpness, etc.). Better quality requires more LAN bandwidth or results in lower frame rates.

Control – Connection timeout setting

Timeout for reconnecting Global Viewer if the connection would be lost. The default timeout value is 30 seconds.

Control – Mouse Sync

Synchronize the mouse pointer between client and server blade.

Storage – USB CDROM – CDROM Emulation

Select a CD-ROM drive of the client to be connected to the selected server blade as an emulated USB device.

Select No Emulation for no CD-ROM emulation.

Storage – USB Floppy – Floppy Emulation

Select a floppy drive of the client or HDD stored floppy image. The contents of the selected floppy or floppy image will be loaded into the adv. KVM blade. Then the adv. KVM blade is able to emulate the floppy for the selected server blade.

Select *No Emulation* for no floppy emulation.

Storage – USB Floppy – Mount Floppy Drive

Plug in the emulated USB floppy drive. The selected server blade gets access to the floppy image stored in the *adv. KVM blade*. The text of the menu item toggles to *Unmount Floppy Drive*.

Storage – USB Floppy – Unmount Floppy Drive

Unplug the emulated USB floppy drive. Now the local USB floppy drive can be accessed by the server blade. The text of the menu item toggles to *Mount Floppy Drive*.

Storage – USB Floppy – Save Image To

Save the contents of the emulated floppy. This will cause the floppy image to be saved from the *adv. KVM blade* to a selected floppy drive or as an image file to the specified file on an HDD of the client.

#### Video – Brightness

Opens a menu for adjusting the brightness of the Global Viewer window by means of scale bars for base signal and red, green and blue separately.

Video – Contrast

Opens a menu for adjusting the contrast of the *Global Viewer* window by means of scale bars for base signal and red, green and blue separately.

Video – Auto Adjust

Video settings will be adjusted automatically. This will require ten seconds, during which Global Viewer will be locked.

#### Video - Load Default Setting

The factory settings will be loaded.

#### Video – Save Configuration

The current video settings will be stored permanently.

#### Help – About

Displays the *Global Viewer* firmware version.

#### Status bar

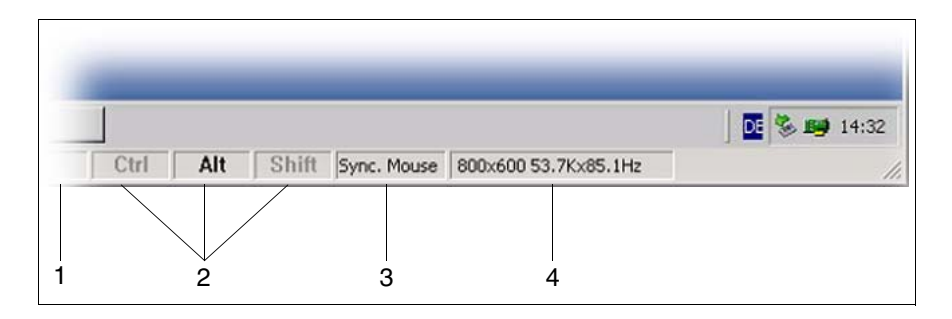

| 1 | Multi-function region for printing miscellaneous messages.                                                                                                    |
|---|----------------------------------------------------------------------------------------------------|
| 2 | These fields enable the user to enter reserved key code sequences using a combination of mouse clicking and pressing a key. A left click on <i>Ctrl</i> , <i>Alt</i> and/or <i>Shift</i> emulates toggling the corresponding key. Activated keys are highlighted. |
| 3 | A left click in this field will synchronize the local and remote mouse pointers.                                                                                                    |
| 4 | In this field the video settings of the redirected screen are displayed.                                                                                                    |

#### 4.5.3.3 Global Viewer Operating Tasks

#### User authentication

Accessing the KVM redirection via the *adv. KVM blade* is restricted to the users defined via the management blade account administration, see section "User Accounts" on page 82.

To start the KVM redirection proceeed as follows:

- ► Select the menu *Adv. KVM blade KVM Configuration*, see page 89.
- ► Click *launch*.

The Global Viewer Authentication menu appears.

► Enter the Username and Password defined via the menu System Property – Console Redirection – User Accounts.

The *Global Viewer* window opens with the redirected console of the server blade selected in the last session.

#### Synchronizing the mouse

To operate the redirected console smoothly, you must synchronize the mouse pointer of server blade ( $\searrow$ ) with the mouse pointer of the management client (+).

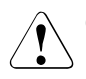

#### CAUTION!

Make sure that *mouse pointer acceleration* is disabled on the server blade to be redirected, see section "Requirements" on page 90. With *mouse pointer acceleration* enabled, mouse synchronization is not feasible.

There are four ways to synchronize the mouse:

- Select Control Mouse Sync from the Global Viewer drop-down menu.
- Left-click in the Sync. Mouse field of the Global Viewer status bar.
- Double-click the left and right mouse buttons simultaneously.
- Move the mouse pointer over any boundary (menu bar, scroll bar or status bar) of the activated *Global Viewer* window.

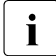

You must synchronize the mouse every time you activate the *Global Viewer* window.

#### How to select a server blade for console redirection

- ► Select the menu *Control KVM Switch*.
- Select the server blade to be redirected.

#### How to select a server blade for USB volume emulation

- ► Select the menu *Control USB Switch*.
- Select the server blade to be connected to a CD-ROM drive or floppy disk drive of the remote client via USB volume emulation.

#### How to specify a remote CD-ROM drive to be connected to a server blade

- ► Select the menu *Storage CDROM Emulation*.
- ► Select the CD-ROM drive to be emulated as a remote USB volume.
- ► If no CD-ROM drive is to be emulated, select No Emulation.

# How to specify a remote floppy disk drive to be connected to a server blade

- ► Select the menu *Storage USB Floppy Floppy Emulation*.
- Select the floppy disk drive or the floppy disk image to be emulated as a remote USB volume of a server blade.

The selected floppy disk drive or floppy disk image will be copied into the memory of the *adv. KVM blade* to be emulated as a remote USB floppy of a specified server blade until the end of the *Global Viewer* session.

To connect the emulated USB floppy drive to a selected server blade you must execute the function *Mount Floppy Drive*, see below.

- Select *Mount Floppy Drive* to emulate plugging the remote floppy in the specified server blade.
- Select Unmount Floppy Drive to emulate unplugging the remote floppy from the specified server blade.
- Select Save Image to ... to save the emulated floppy from the adv. KVM blade to the specified floppy drive or an image file on a hard disk.

# 4.5.4 Adv. KVM Blade Update

This option is used to perform a firmware update for the *adv. KVM blade*. The upgrade is performed via the *TFTP* service. The current *adv. KVM blade* firmware version is printed at the top of the menu.

To perform an adv. KVM blade update, you can set the following parameters:

| Parameter                     | Description                                                                                        |
|-------------------------------|----------------------------------------------------------------------------------------------------|
| Image Name                    | File name of the adv. KVM blade image file.                                                        |
| <i>TFTP</i> Server IP Address | Address of the <i>TFTP</i> server providing the image file for the <i>adv. KVM blade</i> firmware. |
| Update Firmware               | Used to start the firmware update process.                                                         |
| Firmware Update<br>Status     | Used to display the progress of the update process in a new window.                                |

# 4.6 Server Blade

The web user interface for server management provides a number of options to display information on the server blades that have been embedded into the system. The maximum number of server blades that can be embedded is 20 for BX300 Systems and 10 for BX600 Systems.

In front of each server blade system that is displayed on the web page there is an icon showing the power status of the server blade and the KVM (= Keyboard/Video/Mouse) location.

The following icons are used for this purpose:

Means that the server blade is in power off state.

Means that the server blade is in power on state.

Means that the server blade is in power off state and KVM is located at this blade.

Means that the server blade is in power on state and KVM is located at this blade.

There are two parameters that can be set to activate or deactivate the server blades collectively:

| Parameter                    | Description                               |
|------------------------------|-------------------------------------------|
| Turn on all server<br>blades | Power on all server blades sequentially.  |
| Turn off all server blades   | Power off all server blades sequentially. |

# 4.6.1 Recovery

The recovery options provided by the system for server management have been arranged into four groups:

- Automatic Server Restart (ASR)
- Auto Configuration
- Power Control
- Boot Option

#### 4.6.1.1 Automatic Server Restart (ASR)

Using this option the Boot Watchdog timer can be enabled or disabled and a time-out can be configured. When the time-out has been reached, the *Watchdog Action* is executed. The restart is retried until the boot is successful or until the value *Maximum restart retries* is reached.

#### 4.6.1.2 Auto Configuration

There is one parameter that can be set to backup the CMOS configuration of the server blades, and another one to restore it:

| Parameter       | Description                                                                                                    |
|-----------------|----------------------------------------------------------------------------------------------------|
| CMOS Backup     | Used to generate a backup of the BIOS parameters for the<br>server blade. The server blade must be powered up, before<br>the backup can be generated. If the backup has been<br>generated successfully, it will appear in the CMOS file<br>selecting table.         |
| CMOS<br>Restore | Used to restore the server blade parameters. To do this, a CMOS file is selected and the <i>Restore Policy</i> parameter is set. If the special option <i>smart Restore</i> is selected, the server blade parameters will be restored with MAC address and slot ID. |

#### 4.6.1.3 Power Control

Using this option, the power on/off procedure can be configured for the server blades. It is then performed according to a schedule table, instead of having power on and off performed manually.

#### 4.6.1.4 Boot Option

Using this option, a boot option can be selected for the server blade. If the PXE boot option is selected, the server blade will try to boot up from the PXE server.

# 4.6.2 Blade Info

The *Blade Info* options have been arranged into four groups:

- Blade Info
- Memory Module
- Voltage
- Temperature

This option is used to display information on the server blades and their configuration.

#### 4.6.2.1 Blade Info

The following parameters are displayed:

| Parameter     | Description                                                                         |
|---------------|-------------------------------------------------------------------------------------|
| Blade Status  | Displays the server blade health status.                                            |
| Server LED    | Configuration of the LED control at the front of the blade server: blinking or off. |
| OS Type       | Displays the OS platform currently running on the server blade.                     |
| OS Version    | Displays the version of the OS currently running on the server blade.               |
| Model         | Name of the server blade model.                                                     |
| Serial Number | Serial number of the server blade.                                                  |
| BIOS Version  | Version of the server blade BIOS.                                                   |

| Parameter                 | Description                                                                                                    |
|---------------------------|----------------------------------------------------------------------------------------------------|
| Firmware Version          | Version of the server blade firmware.                                                                                  |
| KME Version               | Version of the keyboard/mouse emulation.                                                                               |
| Hardware Version          | Displays server blade hardware version information.                                                                    |
| Product Name              | Displays server blade product name information.                                                                        |
| Product Version           | Displays server blade product version information.                                                                     |
| Manufacture Date          | Displays server blade manufacture date information.                                                                    |
| PCI Add-In Card           | Displays whether a PCI card is installed.                                                                              |
| FSC Daughter<br>Card      | Displays whether a FC (Fibre Channel) daughter card is<br>installed (only relevant for BX600 Blade Server<br>Systems). |
| Processors                | Information on the CPUs, including type, frequency, CPU stepping, and socket type.                                     |
| Network Interface<br>Card | Displays physical addresses and IP address of the server blade's network interface cards.                              |

#### 4.6.2.2 Memory Module

The following parameters are displayed:

| Parameter          | Description                                                                                    |
|--------------------|------------------------------------------------------------------------------------------------|
| Status             | Displays the status of the memory module. Possible values: <i>ok</i> or <i>not-available</i> . |
| Module Size        | Displays memory module size.                                                                   |
| Туре               | Displays the type of the memory module (e.g. <i>ECC.DIMM.SDRAM</i> ).                          |
| Speed              | Displays the speed of the memory module (e.g. <i>133</i> ).                                    |
| Socket Designation | Displays the designation of the memory module (e.g. <i>DIMM1</i> ).                            |

#### 4.6.2.3 Voltage

This option is used to display a voltage summary of the server blade.

#### 4.6.2.4 Temperature

This option is used to display a voltage summary of the server blade.

# **Related publications**

PRIMERGY manuals are available in PDF format on the ServerBooks CD. The ServerBooks CD is part of the ServerStart Bundle delivered with each server system.

The PDF files for the manuals can also be downloaded free of charge from the Internet. The overview page showing the online documentation available in the Internet can be found via the URL:

http://manuals.fujitsu-siemens.com

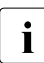

You will find further useful information in the documentation for your operating system.

- [1] PRIMERGY BX 300 Blade Server System Operating Manual
- [2] **PRIMERGY BX600 Basic Unit** Operating Manual
- [3] PRIMERGY BX Blade Server Systems LAN Switch Blade - User Interface Description User Guide
- [4] RemoteDeploy User Manual
- [5] **BIOS-Setup** Reference Manual
- [6] ServerStart User Guide
- [7] RemoteView User Guide
- [8] ServerView User Guide

# Index

### A

Adv. KVM blade 88 Configuration 89 Console redirection 96 features 88 Firmware update 97 Info 88 Remote USB CDROM Emulation 96 Remote USB Floppy drive Emulation 97 User authentication 95 Alarm handler 67 ASR 99 Auto Configuration 11, 99 Automatic Server Restart 99

#### В

BIOS Update 71 Blade Info 100 blade server concept 9 blade Server Management 10 Blue Screen command 38 Blue Screen option 38 BMC Update 70 Boot Option 100 BX300 Blade Server System Overview 9

#### С

Chassis option 74 CMOS Backup/Restore 43 Communities 79 concept blade server 9 Console main menu 17 console mode entering 15 Console redirection 12, 80, 96 Adv. KVM blade 96 menu 57 Controller 10

# D

Daylight Saving Time82Deployment Parameter menu46Deployment Table option83Domain Name Server option77Duplex Mode option78

# Е

Emergency Management Port option 55 Environment/Maintenance option 69 Error Forwarding 67 Event Log 67 Management Blade 39 Server Blade 39 Event Log menu 38 Event repository 11

### F

Fail-over scenario 12 Fans option 75 Features RemoteView management blade 10 Firmware update Adv. KVM blade 97 Firmware Update option 69

# G

Global Viewer 90, 96 Console redirection 96 Drop-down menu 92 launch 89 Mouse synchronization 90, 96 Operating tasks 95 Requirements 90 Status bar 95 User authentication 95

#### Н

Hardware monitoring 11

HTTP option 77

#### I

Internet Protocol option 76 IP Filter 80

### Κ

KVM Redirection launch 89 KVM Switch for Local 80

## L

LAN Interface 76 Logout option 61

#### М

Management Agent Information 20 Management Agent menu 19 Management Blade Event Log 39 Management Blade menu 24 Management Blade option 85 Management Blade Wrap Around Event Log Enable 68 Memory Module 101 Modem Setting 51 Mouse synchronization 90, 96

#### Ν

NIC Information 34 Notational Conventions 8 notational conventions 8 NTP option 78

### 0

Overview BX300 Blade Server System 9 web user interface 63

#### Ρ

Password 37 Power Consumption menu 49 Power Control 100 Power Redundancy 71 Power Supply option 71 PPP and Modem Setting menu 51 PPP and Modem Setting option 84 Programs supported 10

#### R

Reboot Management Blade option 61 Recovery 99 Redundancy 12 Remote IP Filter 80 RemoteView Management Blade reduncancy 12 Reset Management Blade 75

#### S

Server Blade 98 Server Blade BIOS Update 71 Server Blade BMC Update 70 Server Blade CMOS Backup/Restore menu 43 Server Blade Control Information 28 Server Blade Event Log 39 Server Blade Information 29 Server Blade Memory 31 Server Blade menu 28 Server Blade NIC Information 34 Server Blade Power On/Off Event Log Enable 68 Server Blade Temperature 32 Server Blade Voltage Table 32 Server Blade Watch Dog 34 ServerBlade CPU 30 Set System Default menu 41 SNMP Communities 79 SNMP Interface 79 SNMP Trap Destination 79 SSL 11, 21 SSL option 78 Standard icons 65 Supported programs 10 Switch Blade Backup/Restore 87 Switch Blade Configuration Backup/ Restore menu 45

Switch Blade menu 35 Switch Blade option 86 System Events Log 66 System Information 82 System Information Dump option 62 System Information menu 26 System Property option 66

#### Т

Target Group8Telnet interface15Telnet option77Temperature102TFTP Update menu59Trap Destination79

#### U

UPS option 73 User Accounts 82 Username and Password menu 37

#### V

Voltage 102

#### W

Watch Dog 34 Web user interface 63